# **Recriar a imagem de um FireSIGHT Management Center e de um dispositivo FirePOWER**

## Contents

Introduction Prerequisites Requirements Componentes Utilizados Processo de recriação de imagem Antes de Começar Visão geral do processo de recriação Cisco Firepower Management Center 1000, 2500 e 4500 Troubleshoot A opção de menu System Restore LILO não está listada Dispositivos 7010, 7020 e 7030 Dispositivos 7010 e 7120 Dispositivos 8000 Series ou modelos Management Center FS750, FS1500 ou FS3500 Restauração do sistema para modelos FMC1000, FMC2500, FMC4500 (FMCs baseados em M4) Opção de inicialização não listada

## Introduction

Este documento descreve os processos com exemplos para o procedimento de recriação de um Cisco FireSIGHT Management Center (FMC) e dispositivos FirePOWER.

## Prerequisites

## Requirements

Г

Não existem requisitos específicos para este documento.

## **Componentes Utilizados**

As informações neste documento são baseadas nestas versões de software e hardware:

| Dispositivo gerenciado                                 | FireSIGHT Management<br>Center | Versões de software disponíveis para<br>recriação |
|--------------------------------------------------------|--------------------------------|---------------------------------------------------|
| Cisco Firepower 7000<br>Series                         |                                |                                                   |
| Cisco Firepower 7100<br>Series                         | FS 750<br>FS 1500              | 5.2 ou posterior                                  |
| Cisco Firepower 8100<br>Series<br>Cisco Firepower 8200 | FS 3500                        |                                                   |

| Series                                                   |                  |
|----------------------------------------------------------|------------------|
| Firepower série 8300<br>Cisco AMP 7150<br>Cisco AMP 8150 | 5.3 ou posterior |

The information in this document was created from the devices in a specific lab environment. All of the devices used in this document started with a cleared (default) configuration. Se a rede estiver ativa, certifique-se de que você entenda o impacto potencial de qualquer comando.

## Processo de recriação de imagem

**Cuidado**: não insira um dispositivo de armazenamento USB nem conecte um switch de teclado, vídeo e mouse (KVM) ao atualizar ou recriar um FireSIGHT Management Center ou um dispositivo FirePOWER.

## Antes de Começar

- 1. Se você planeja recriar um Management Center ou um dispositivo Firepower independente, é recomendável fazer backup do dispositivo antes de continuar.
- 2. Identifique o modelo do seu sensor e use a lista de modelos na seção Componentes usados para verificar se este guia é apropriado.
- 3. Baixe o guia de instalação e a imagem de disco apropriados para a versão de software desejada no site de suporte da Cisco.

Observação: não renomeie um arquivo .iso

**Servir a imagem**: O arquivo .iso deve ser copiado para um host que execute um servidor SSH acessível a partir da rede de gerenciamento do equipamento para ser recriado.

**Observação**: se nenhum outro servidor SSH estiver disponível, um FMC poderá ser usado para esse processo.

**Verifique a integridade do iso**: a soma md5dos arquivos é fornecida no lado direito da página para verificação com um utilitário md5sum.

4. Os guias de instalação contêm instruções passo a passo sobre a recriação e também descrevem vários métodos para o processo de recriação. As imagens fornecidas neste documento podem ser usadas como referência.

## Visão geral do processo de recriação

**Observação**: a versão 5.3 foi usada para capturar as imagens mostradas neste artigo. O processo de recriação é idêntico para outras versões 5.x, exceto para os números de versão que aparecem nas imagens mostradas.

# admin@9900:"\$ sudo shutdown -r now We trust you have received the usual lecture from the local System Administrator. It usually boils down to these three things: #1) Respect the privacy of others. #2) Think before you type. #3) With great power comes great responsibility. Password: \_

Figure 1

| LII                         | LO 22.8 Bo               | oot Menu              |            |  |
|-----------------------------|--------------------------|-----------------------|------------|--|
| 3D-5.3.0<br>System_Re       | estore                   |                       |            |  |
| Hit any key<br>Use +f∔→ arr | to cancel<br>row keys to | timeout<br>make selec | :<br>ction |  |

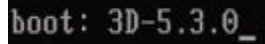

Figura 2 - Quando o sistema for reinicializado, pressione uma tecla de seta no teclado para interromper a contagem regressiva e escolher a opção **System\_Restore** para a tela mostrada a seguir.

**Observação**: se o prompt **System\_Restore** não for exibido, você deverá alterar a ordem de inicialização para inicializar diretamente na partição de restauração (DOM). Para obter mais informações, consulte <u>System\_Restore LILO opção de menu está faltando</u>.

| 3D-5.3.0         System_Restore         Hit any key to cancel timeout        :         Use +↑↓→ arrow keys to make selection         Enter choice & options, hit CR to boot | 3D-5.3.0<br>System_Restore<br>Hit any key to cancel timeout:<br>Use +11+ arrow keys to make selection<br>Enter choice & options, hit CR to boot<br>moot: System_Restore_ |                   | LILO 22.8 Boot Menu                                                     |  |
|----------------------------------------------------------------------------------------------------|----------------------------------------------------------------------------------------------------|-------------------|-------------------------------------------------------------------------|--|
| Hit any key to cancel timeout:<br>Use +1↓→ arrow keys to make selection<br>Enter choice & options, hit CR to boot                                                           | Hit any key to cancel timeout:<br>Use +1+ arrow keys to make selection<br>Enter choice & options, hit CR to boot                                                         |                   | 3D-5.3.0<br>System_Restore                                              |  |
| Enter choice & options, hit CR to boot                                                                                                    | Enter choice & options, hit CR to boot                                                                                                    |                   | Hit any key to cancel timeout:<br>Use +1↓→ arrow keys to make selection |  |
| nont: Sustem Restore                                                                                                    |                                                                                                    | aat: Sustem Resta | Enter choice & options, hit CR to boot                                  |  |

Figure 3

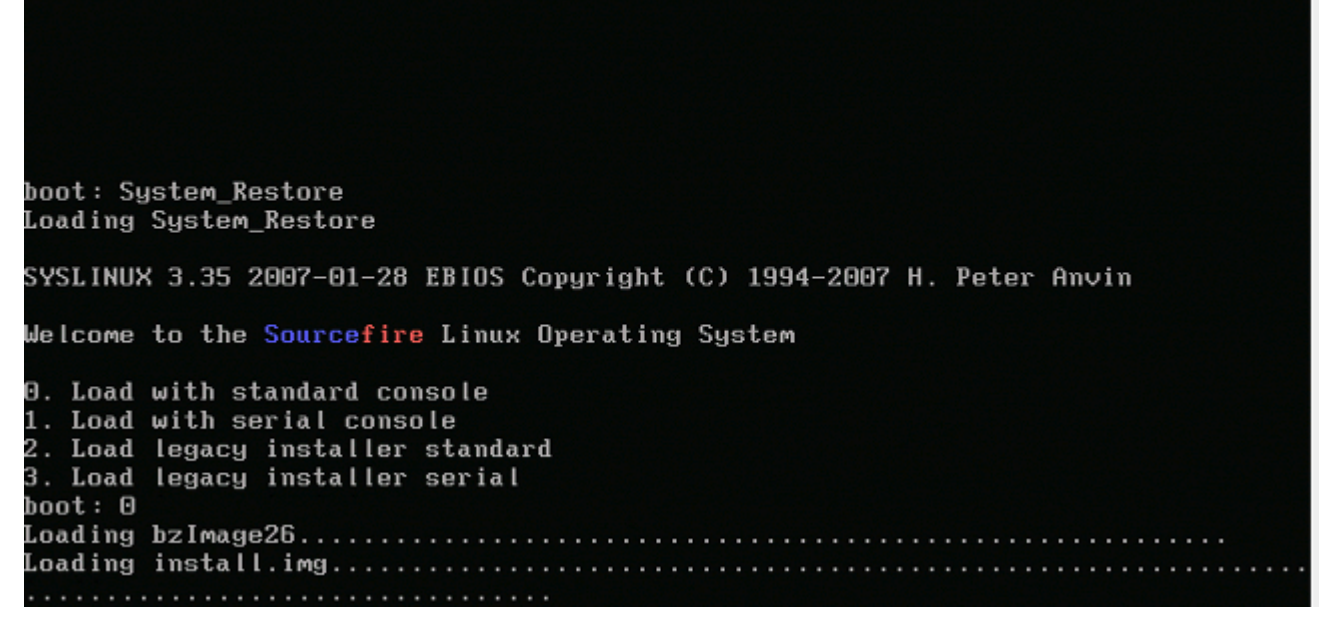

Figura 4 - Escolha a opção 0 se você usa um teclado e um monitor.

**Observação**: às vezes, foi visto que o menu da opção Restore (Restaurar) só é mostrado quando apenas o Console está conectado (com o teclado desconectado). Assim que a opção Recuperação for selecionada, o teclado poderá ser conectado novamente

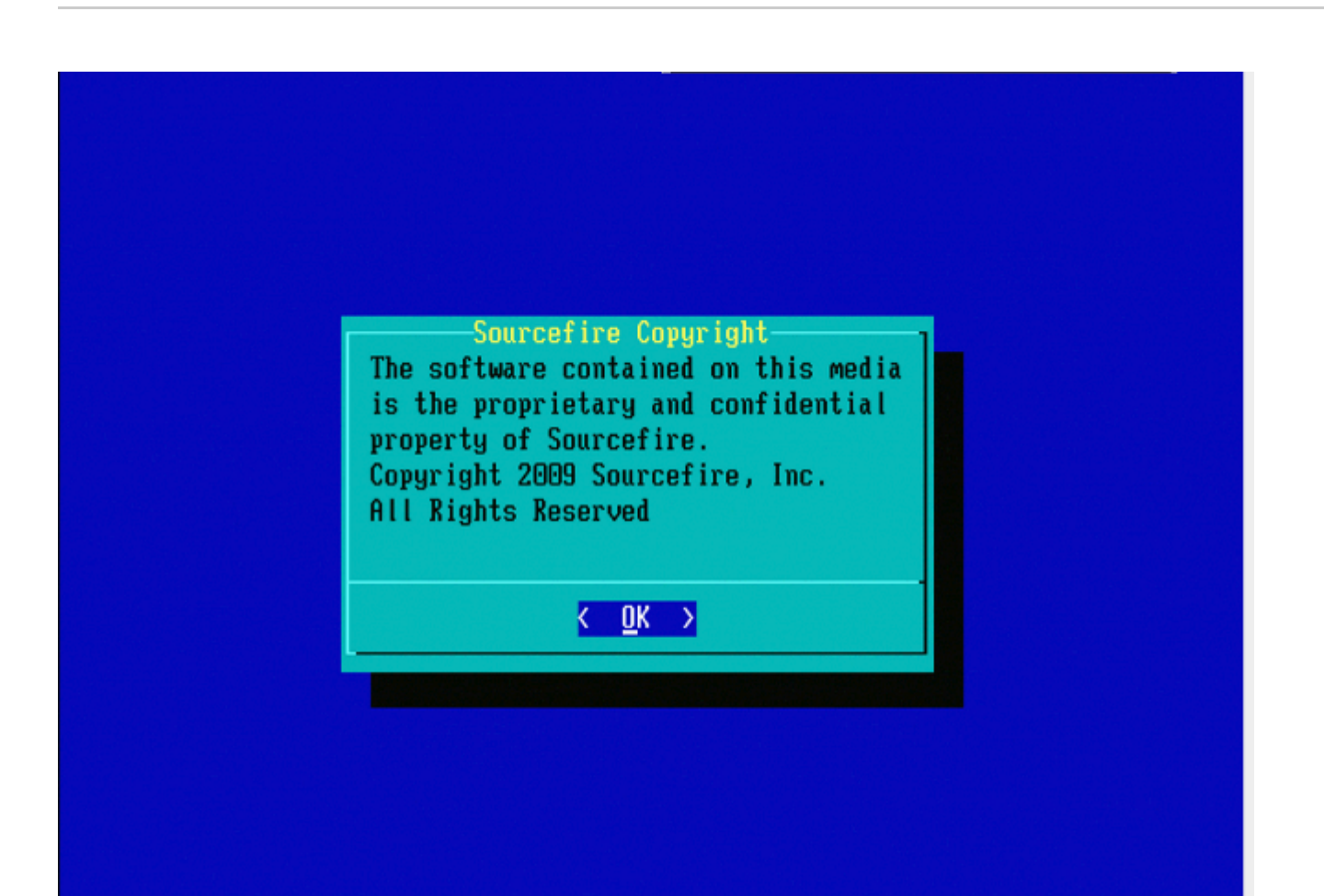

## Figure 5

| 1 | IP Configuration<br>Choose the transport protocol |
|---|---------------------------------------------------|
| 3 | Select Patches/Rule Updates                       |
| 4 | Download and Mount ISÔ                            |
| 5 | Run the Install                                   |
| 6 | Save Configuration                                |
| 7 | Load Configuration                                |
| 8 | Wipe Contents of Disk                             |
|   |                                                   |
|   | Cancel>                                           |

Figura 6

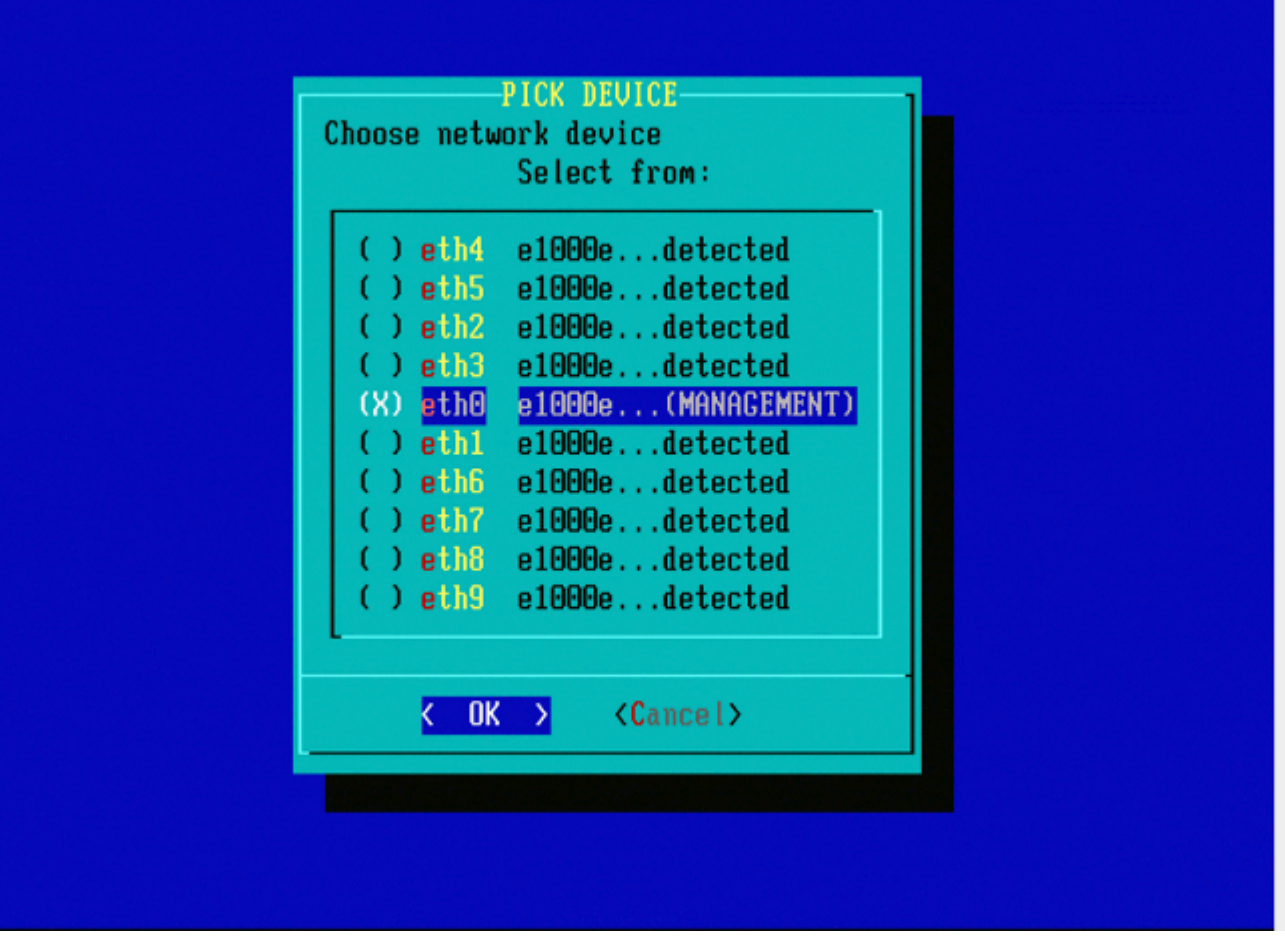

Figura 7 - Para selecionar o dispositivo de rede, pressione a barra de espaço.

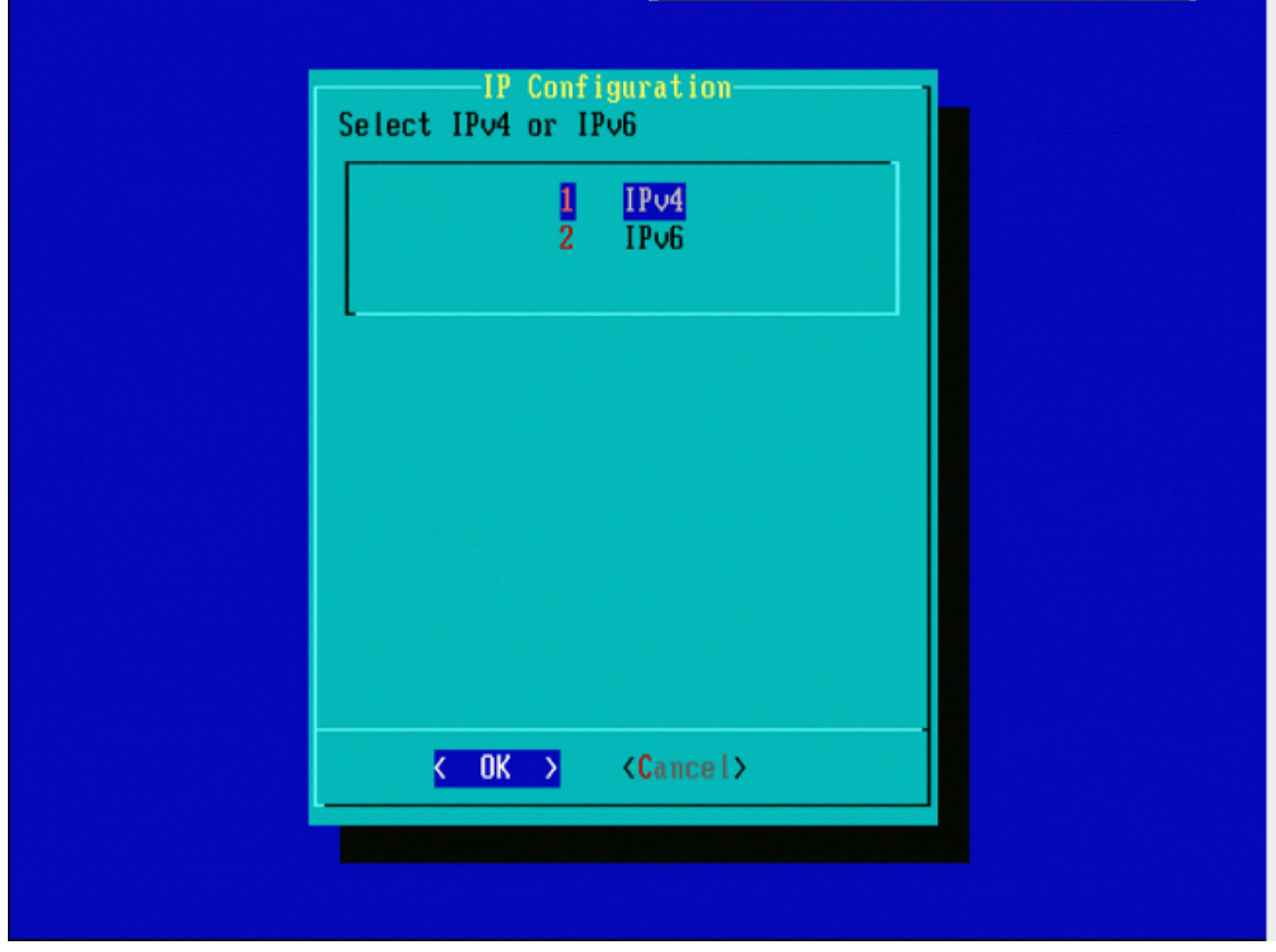

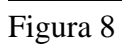

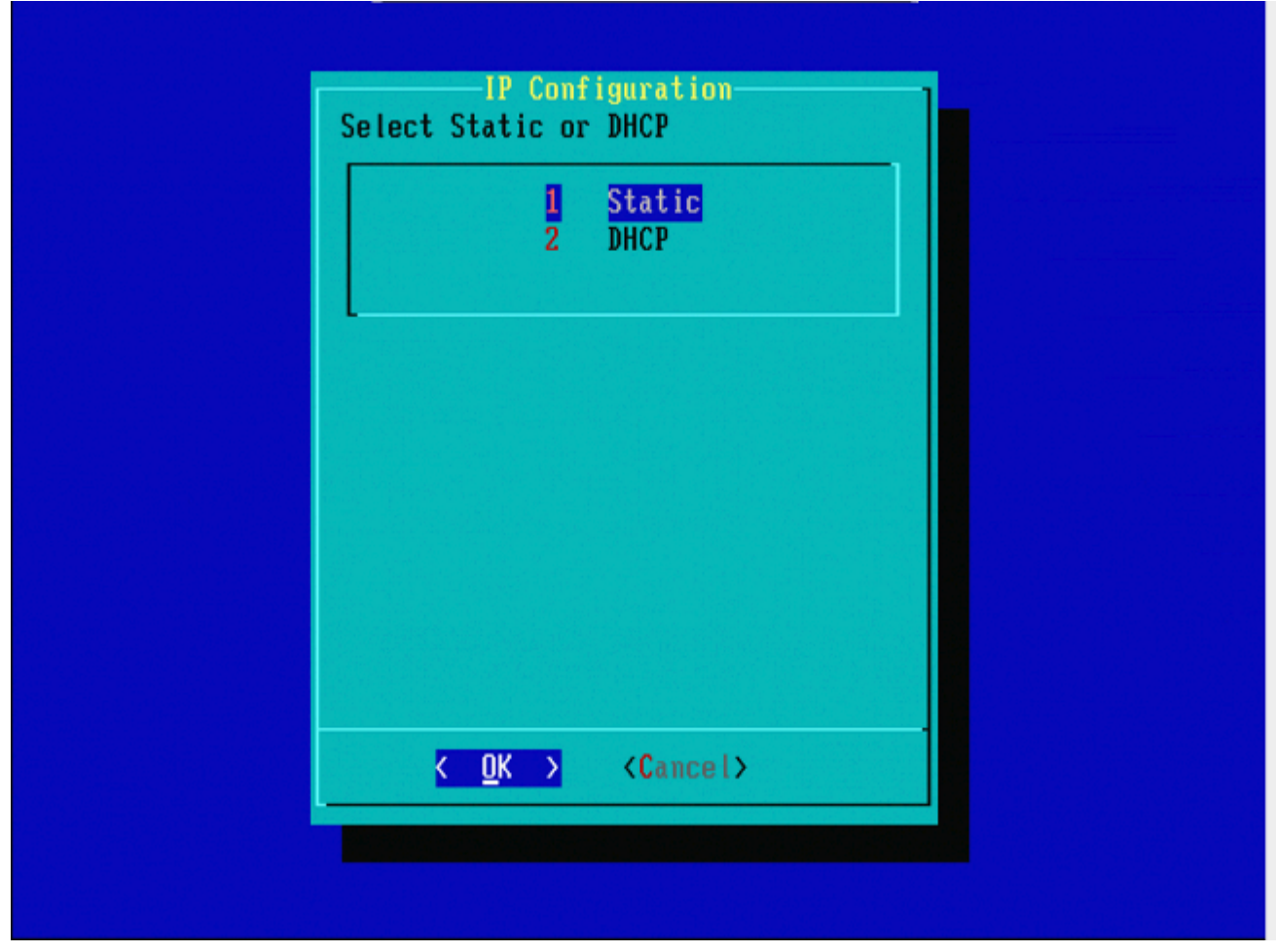

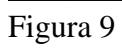

| IP Address<br>Enter an IP address for this system: |
|----------------------------------------------------|
| 10.5.30.23                                         |
| <pre>&lt; OK &gt; <cancel></cancel></pre>          |
|                                                    |
|                                                    |
|                                                    |
|                                                    |

Figura 10

| Net Mask               |  |
|------------------------|--|
| Enter the subnet mask: |  |
| 255.255.0.0_           |  |
|                        |  |
| <pre></pre>            |  |
|                        |  |
|                        |  |
|                        |  |
|                        |  |
|                        |  |

Figura 11

| Cateway<br>Enter the default gateway: |  |
|---------------------------------------|--|
| 10.5.1.1                              |  |
|                                       |  |
|                                       |  |
|                                       |  |
|                                       |  |
|                                       |  |
|                                       |  |

Figura 12

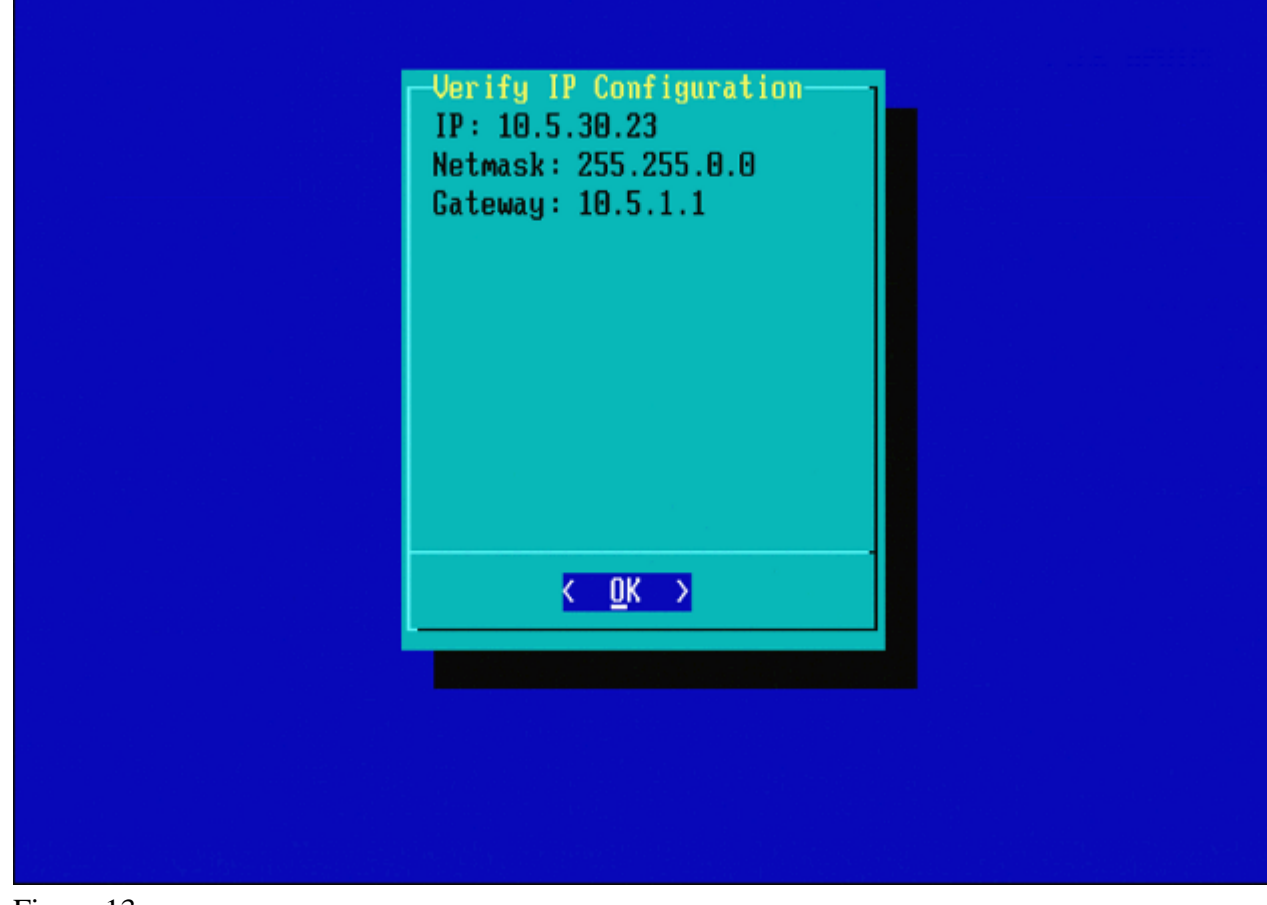

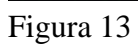

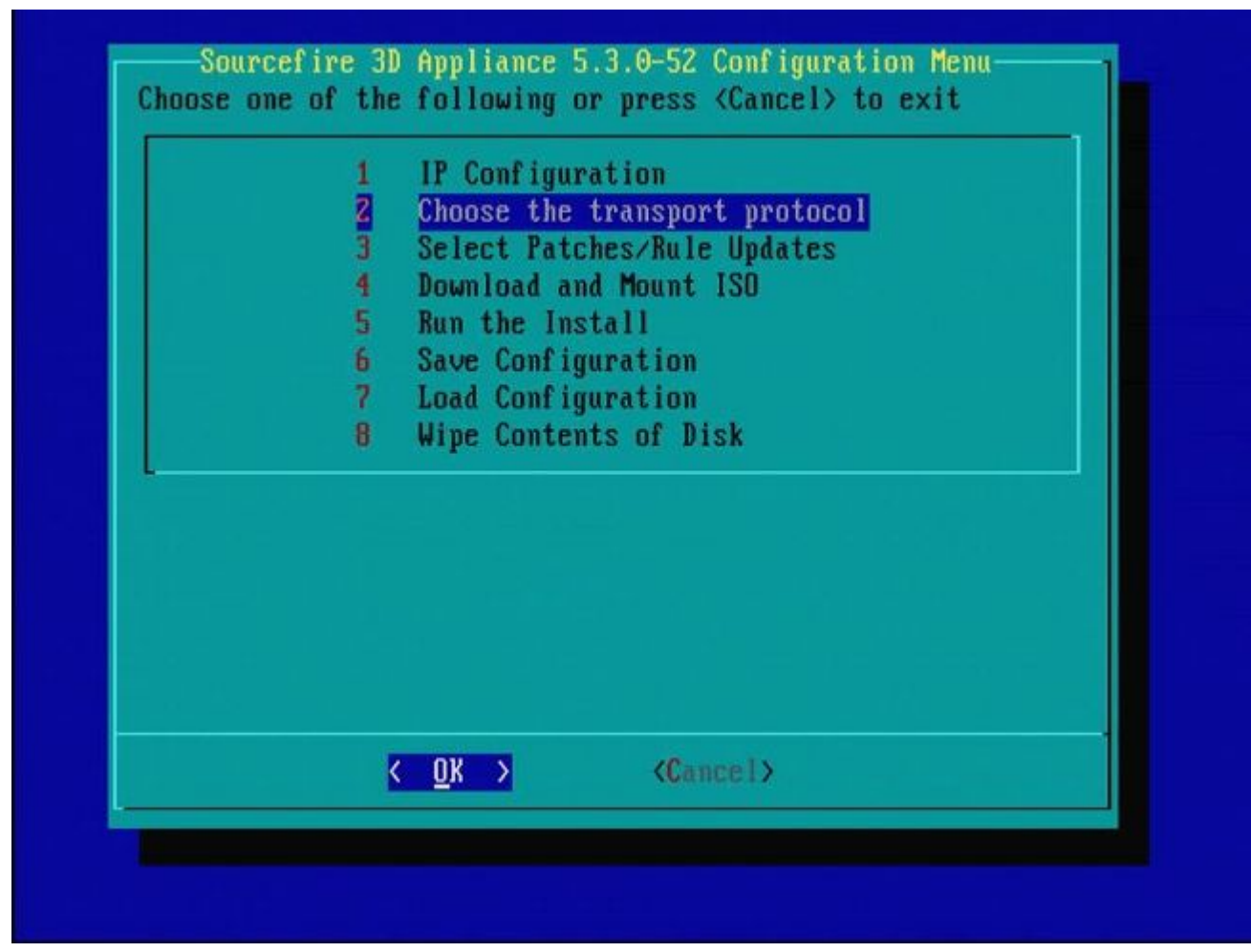

Figura 14

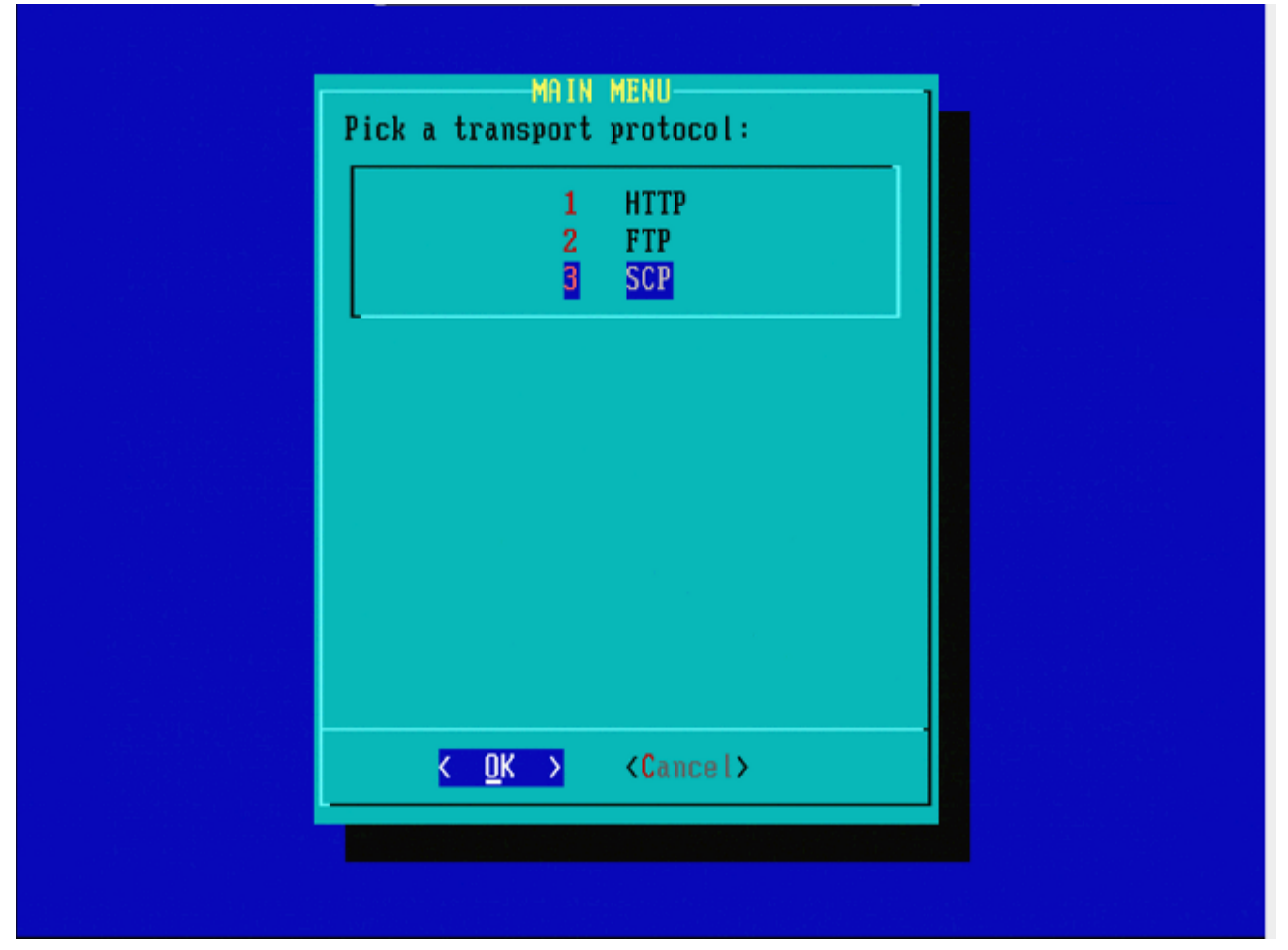

Figura 15 - O Suporte da Cisco recomenda que você use o protocolo SCP (Secure Copy, cópia segura).

| Please in | inter the S(<br>nput IP addi | CP server IP<br>ress of the remo | te SCP |  |
|-----------|------------------------------|----------------------------------|--------|--|
| 10.4.33   | . 199                        |                                  |        |  |
|           | <mark>ok &gt;</mark>         | <cancel></cancel>                |        |  |
|           |                              |                                  |        |  |

Figura 16 - É possível usar um FireSIGHT Management Center como o servidor SCP para essa etapa. Continue com esse procedimento e use o endereço IP e as credenciais do Centro de gerenciamento para preencher os campos no menu **Restauração do sistema**. Mais detalhes em

Um servidor SCP (Secure Copy) é usado para transferir arquivos com segurança. Se Se necessário, um Sourcefire Defense Center (DC) pode ser usado como um servidor SCP para transferir arquivos para outro dispositivo Sourcefire. Isso pode ser útil quando uma imagem iso precisa ser transferida para um dispositivo da Sourcefire para fins de recriação, mas o servidor SCP regular está inacessível ou indisponível.

**Etapa 1.** Faça o download de um arquivo .iso apropriado para seu desktop no <u>Sourcefire Support Portal</u>. **Etapa 2.** Use um cliente SCP, copie o arquivo da área de trabalho para o Defense Center.

**Dica**: Um cliente SCP geralmente está disponível em um sistema operacional Linux ou Mac. No entanto, no sistema operacional Windows, você pode precisar instalar um software cliente SCP de terceiros. A Sourcefire não oferece recomendações ou suporte para instalar nenhum software cliente SCP específico.

O próximo exemplo demonstra como copiar um arquivo de imagem .iso da Sourcefire do diretório Downloads de um sistema Linux para o diretório /var/tmpdo Sourcefire Defense Center:

<#root>

```
LinuxSystem:~$ cd Downloads
LinuxSystem:~/Downloads$ scp Sourcefire_3D_Sensor_S3-4.10.2-Restore.iso
```

user\_name

### IP\_Address\_of\_Defense\_Center

:/var/tmp

**Cuidado**: não altere o nome do arquivo .iso. Ele pode criar um problema com a detecção do arquivo durante uma nova imagem.

Agora o arquivo é copiado para o Centro de Defesa. Você pode prosseguir com o processo de recriação dos dispositivos da Sourcefire. Na recriação, quando necessário, você pode fornecer o endereço IP e o nome de usuário do DC e o caminho onde você copiou o arquivo de imagem com as instruções anteriores.

**Aviso**: após concluir a recriação, você deve remover o arquivo .iso do diretório /var/tmp do Defense Center para reduzir a utilização do espaço em disco.

| Enter a username                     |
|--------------------------------------|
| Enter a username for the SCP server: |
| <pre>Cancel&gt;</pre>                |
|                                      |
|                                      |
|                                      |

Figura 17

| Enter a path<br>Enter the path on the SCP server: |
|---------------------------------------------------|
| /tmp<br>< OK > <cancel></cancel>                  |
|                                                   |
|                                                   |

Figura 18

|                                     | Enter a path<br>Enter the path on the SCP server:                              |          |
|-------------------------------------|--------------------------------------------------------------------------------|----------|
|                                     | ∕tmp                                                                           |          |
|                                     | <pre>&lt; OK &gt; <cancel></cancel></pre>                                      |          |
|                                     |                                                                                |          |
|                                     |                                                                                |          |
|                                     |                                                                                |          |
|                                     |                                                                                |          |
| t '10.4.33.199'<br>ngerprint md5 21 | is not in the trusted hosts file.<br>:8e:ef:36:5f:ea:a3:1e:13:5c:de:8a:93:af:d | lb :2c ) |

**Observação**: se você receber um erro de conectividade neste ponto em vez da mensagem esperada, verifique sua conexão com o servidor SSH.

| ) Sourcefire_3D_Device_1000-5.3.0-571-Restore.iso     | ISO |
|-------------------------------------------------------|-----|
| ) Sourcefire_3D_Device_2000-5.3.0-571-Restore.iso     | ISO |
| ) Sourcefire_3D_Device_2100-5.3.0-571-Restore.iso     | ISO |
| ) Sourcefire_3D_Device_2500-5.3.0-571-Restore.iso     | ISO |
| ) Sourcefire_3D_Device_3500-5.3.0-571-Restore.iso     | 150 |
| ) Sourcefire_3D_Device_4500-5.3.0-571-Restore.iso     | ISO |
| ) Sourcefire_3D_Device_500-5.3.0-571-Restore.iso      | ISO |
| ) Sourcefire_3D_Device_6500-5.3.0-571-Restore.iso     | ISO |
| ) Sourcefire_3D_Device_9900-5.3.0-571-Restore.iso     | ISO |
| ) Sourcefire_3D_Device_S3-5.3.0-571-Restore.iso       | ISO |
| Sourcefire_Defense_Center_1000-5.3.0-571-Restore.iso  | ISO |
| Sourcefire_Defense_Center_3000-5.3.0-571-Restore.iso  | ISO |
| ) Sourcefire_Defense_Center_500-5.3.0-571-Restore.iso | ISO |
| X) Sourcefire_Defense_Center_S3-5.3.0-571-Restore.iso | ISO |
| ) Sourcefire_Defense_Center_S3-5.3.1-152-Restore.iso  | ISO |
|                                                       |     |

Figura 20 - Para selecionar a imagem .iso, pressione a barra de espaço.

**Observação**: é necessário usar os nomes de arquivo padrão para os arquivos .iso ou os arquivos possivelmente não serão detectados nesta etapa.

### Erro: Nenhuma Imagem ISO Encontrada

Na versão 6.3, a convenção do nome ISO mudou de Sourcefire\_3D\_Device\_S3-<ver>-<build>-Restore.iso para Cisco\_Firepower\_NGIPS\_Appliance-<ver>-<build>-Restore.iso. Se você encontrar ''Nenhuma imagem ISO encontrada'', renomeie o arquivo ISO para o nome de arquivo herdado. Isso normalmente acontece quando uma nova imagem do 6.2.x ou de uma versão mais antiga para o 6.3.0 ou uma versão mais recente.

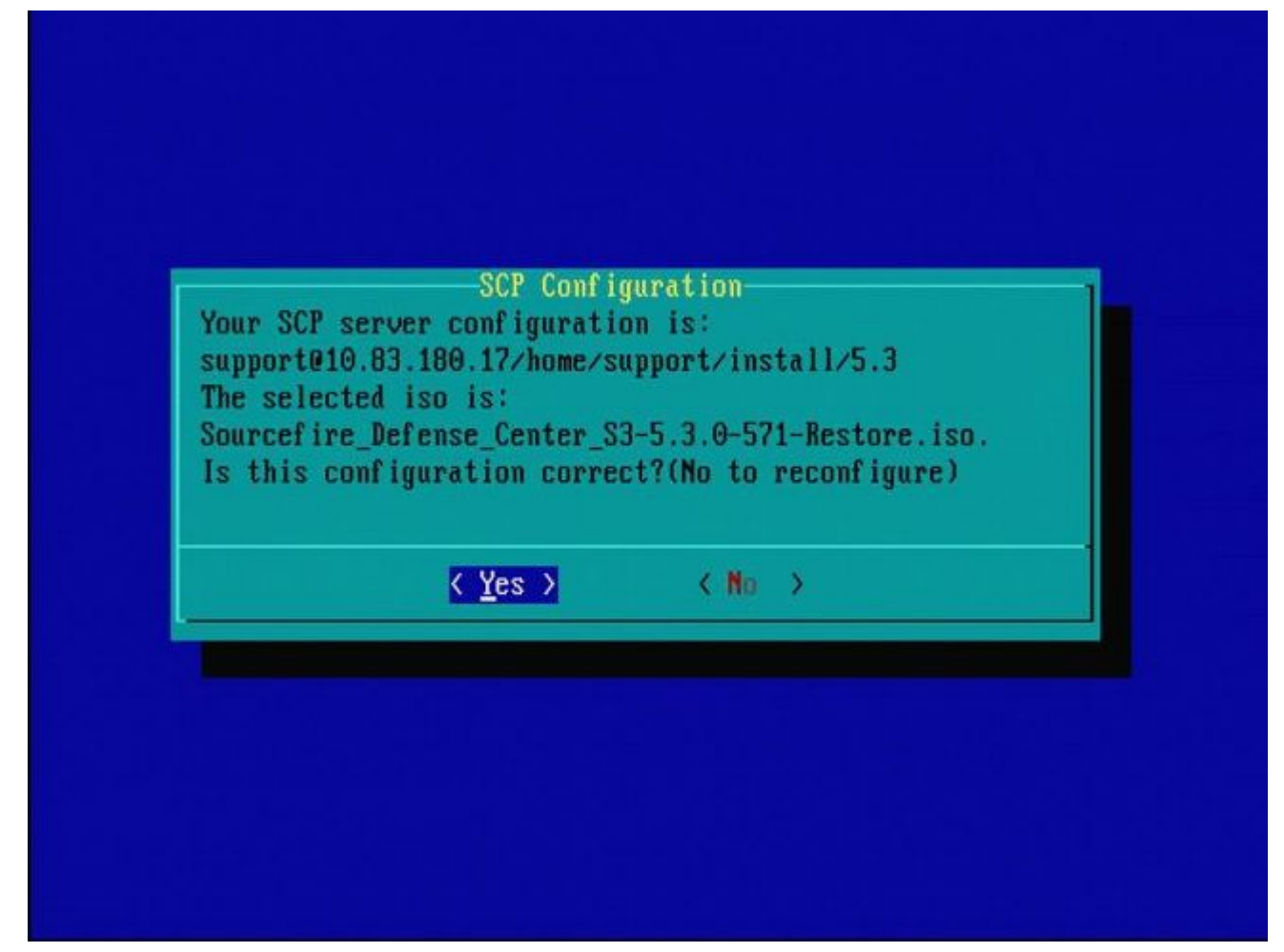

Figura 21

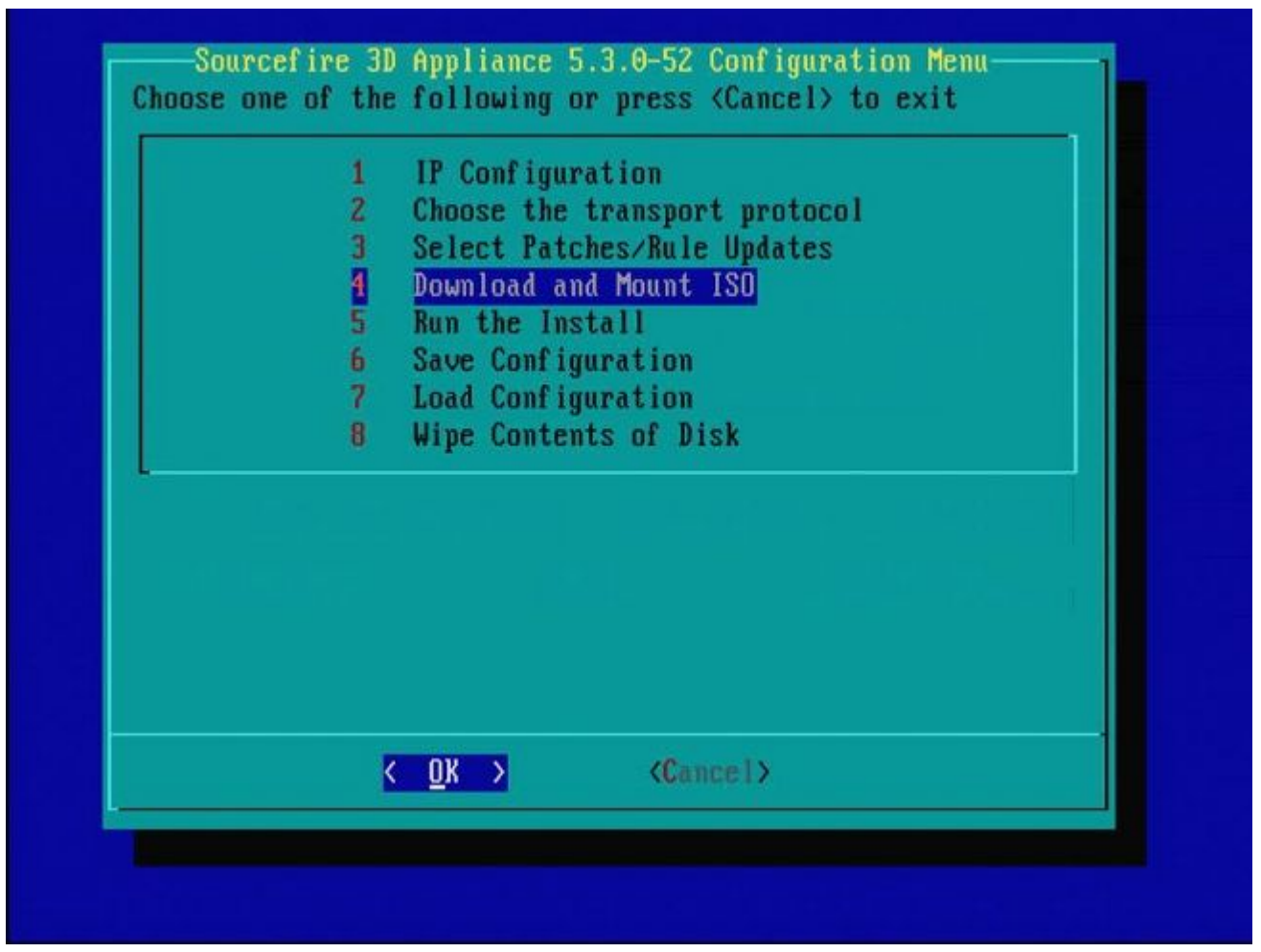

Figura 22 - O Suporte da Cisco recomenda ignorar a etapa 3 neste processo. Patches e atualizações de regras de Snort (SRUs) podem ser instalados após a conclusão da recriação.

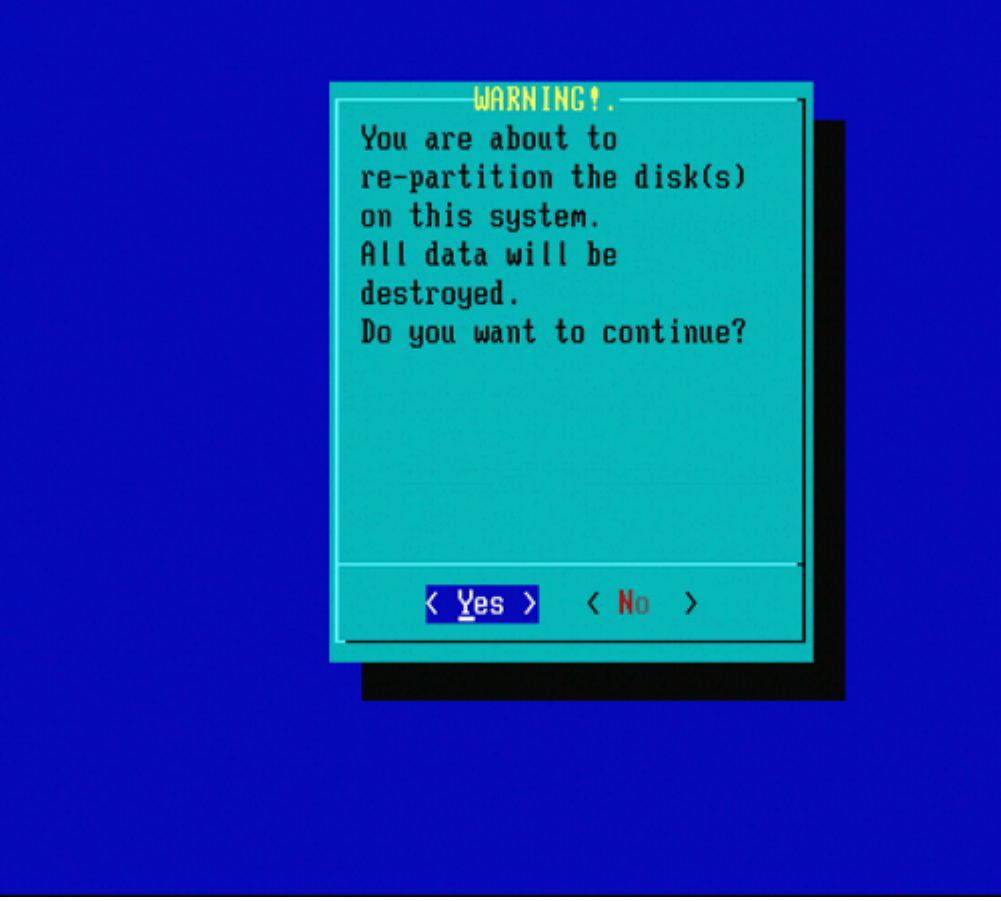

Figura 23

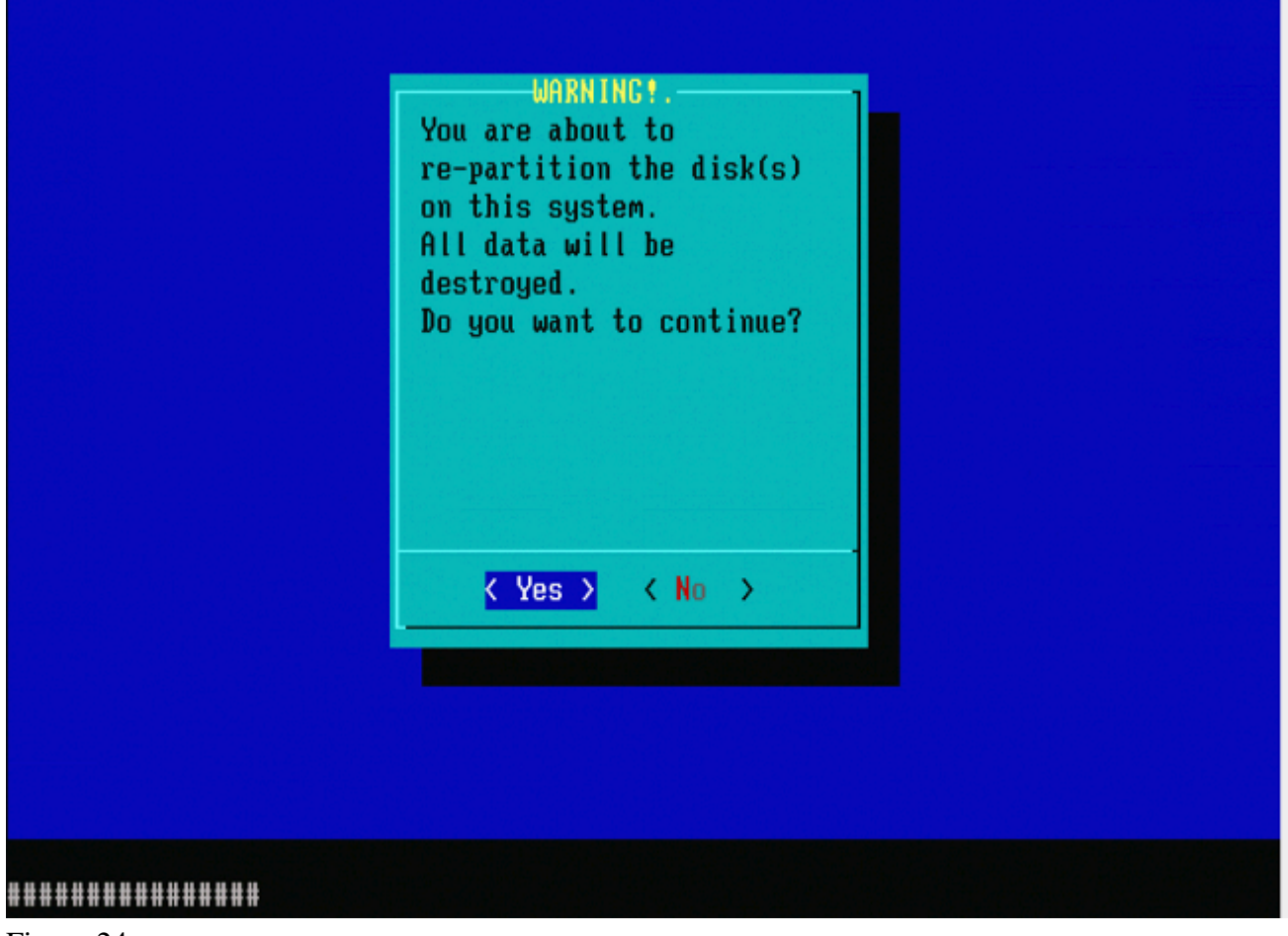

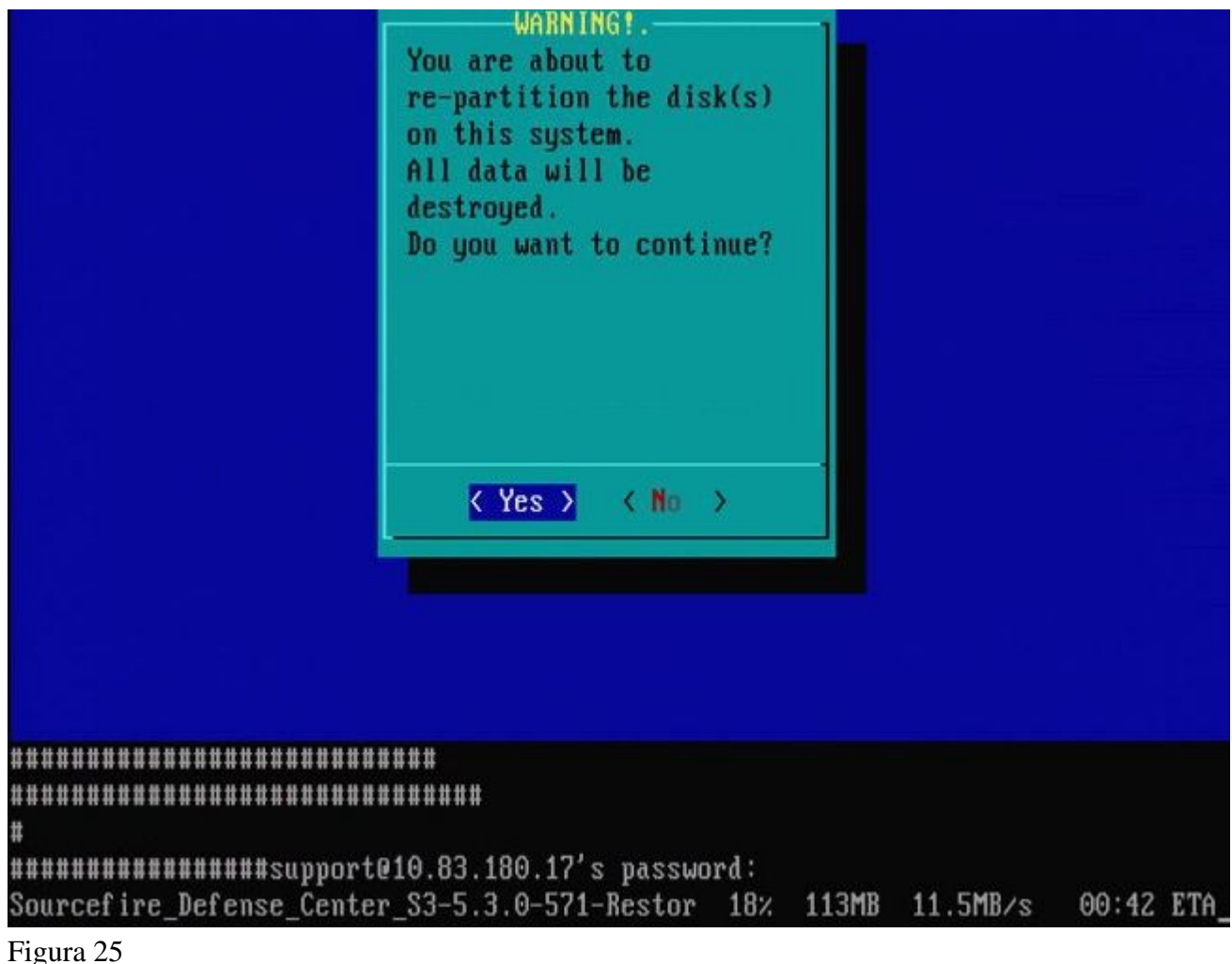

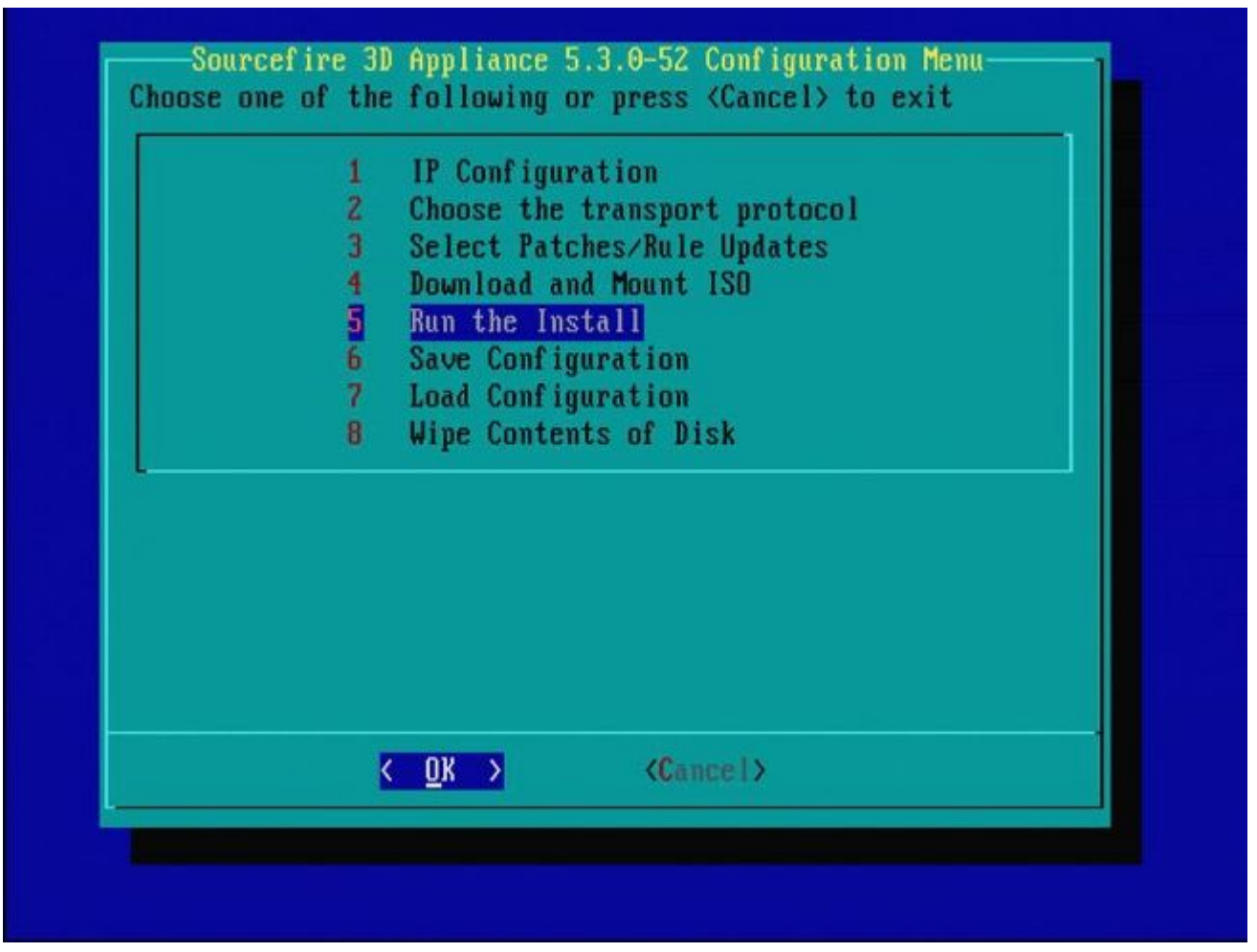

Figura 26

**Observação importante com relação a uma nova imagem de uma versão de software principal diferente:** Se você tentar fazer uma nova imagem de um dispositivo que executava anteriormente uma versão de software principal diferente, como se você fizesse uma nova imagem de 5.1 > 5.2, 5.2 > 5.3, 5.3 > 5.2 e assim por diante, você deverá concluir as etapas descritas nas Figuras 1 - 26 **duas vezes**.

- 1. Depois que você escolhe **OK** no prompt, como mostrado na imagem 26, a partição Restauração do sistema é atualizada para a nova versão e o equipamento é reinicializado.
- 2. Após a reinicialização, você deve iniciar o processo de recriação novamente desde o início e continuar pelo processo descrito nas Figuras 27b a 31.

Se esta for a primeira recriação de uma versão de software principal diferente, você verá a tela como mostrado na imagem 27a e, em seguida, nas Figuras 31 e 32.

**Cuidado**: se você vir essa tela, há um possível atraso sem saída visível após "Verificar o hardware" e antes de "O dispositivo USB...". **Não** pressione nenhuma tecla neste momento, ou o dispositivo reinicializa em um estado inutilizável e precisa ser recriado novamente.

Se esse não for o caso, você pode ver as telas nas Figuras 27b a 32.

\*\*\*\*\*\*\*\*\*\*\*\*\*\*\*\*\*\*\*\*\*\*\*\*

Restore CD Sourcefire Linux OS 5.1.0-57 x86\_64 Sourcefire 3D Sensor S3 5.1.0-365

Checking Hardware

The USB device was successfully imaged. Reboot from the USB device to continue i nstallation... 

\*\*\*\*\*\*\*\*\*\* The system will restart after you press enter.

Figura 27a

Restore CD Sourcefire Linux OS 5.3.0-52 x86\_64 Sourcefire Defense Center S3 5.3.0-571

Checking Hardware

####

This CD will restore your Defense Center S3 to its original factory state. All data will be destroyed on the appliance.

Restore the system? (yes/no): yes

Figura 27b

Restore CD Sourcefire Linux OS 5.3.0-52 x86\_64 Sourcefire Defense Center S3 5.3.0-571

Checking Hardware

### ####

This CD will restore your Defense Center S3 to its original factory state. All data will be destroyed on the appliance.

Restore the system? (yes/no): yes During the restore process, the license file and basic network settings are preserved. These files can also be reset to factory settings

Delete license and network settings? (yes/no): no

Restore CD Sourcefire Linux OS 5.3.0-52 x86 64 Sourcefire Defense Center S3 5.3.0-571 Checking Hardware #### This CD will restore your Defense Center S3 to its original factory state. All data will be destroyed on the appliance. Restore the system? (yes/no): yes During the restore process, the license file and basic network settings are preserved. These files can also be reset to factory settings Delete license and network settings? (yes/no): no THIS IS YOUR FINAL WARNING. ANSWERING YES WILL REMOVE ALL FILES FROM THIS DEFENSE CENTER S3. Are you sure? (yes/no): yes

Restore CD Sourcefire Linux OS 5.3.0-52 x86\_64 Sourcefire Defense Center S3 5.3.0-571

(1) Preparing Disk

### \*\*\*\*\*\*\*\*\*\*\*

(2) Installing System

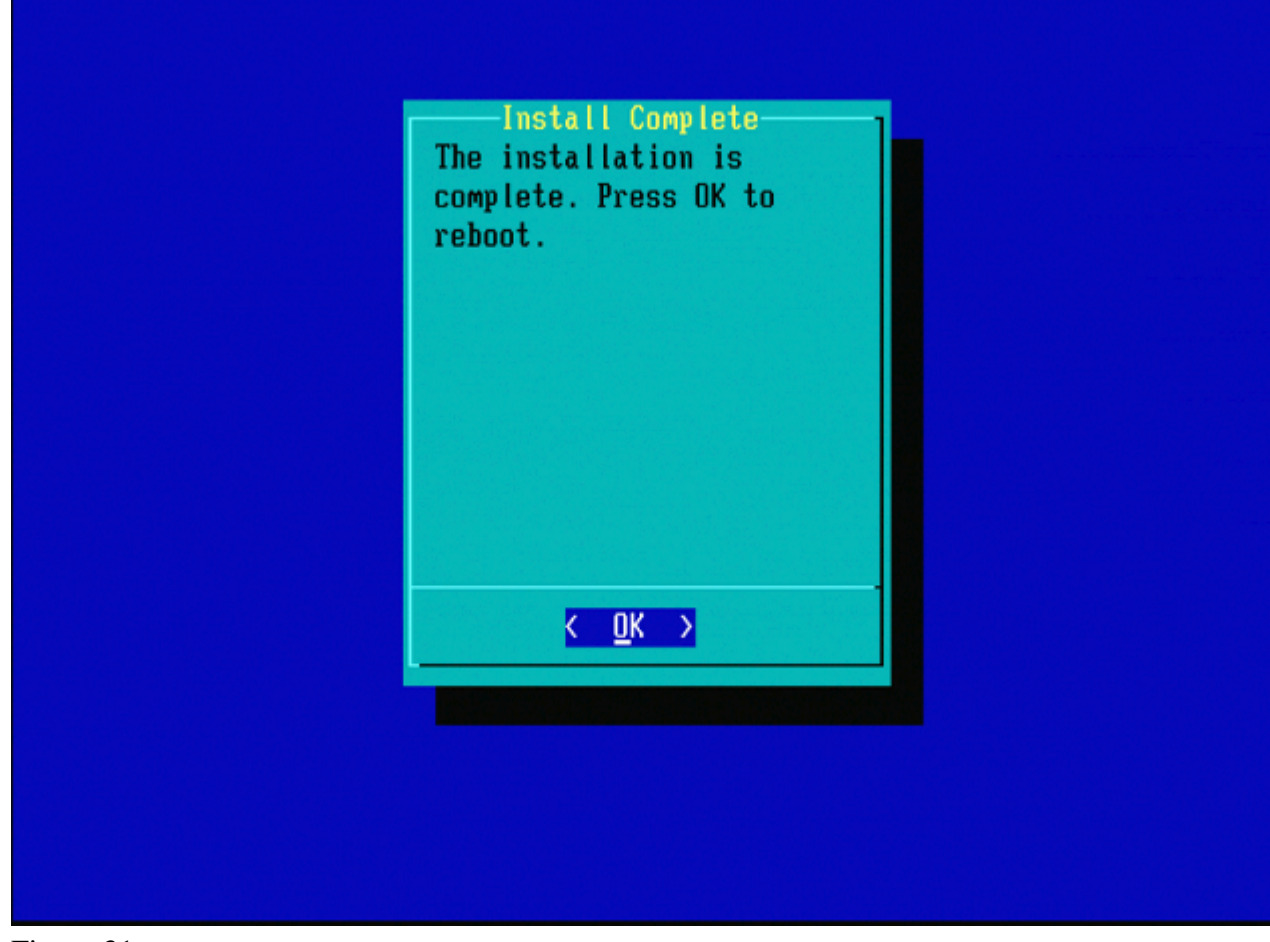

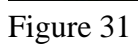

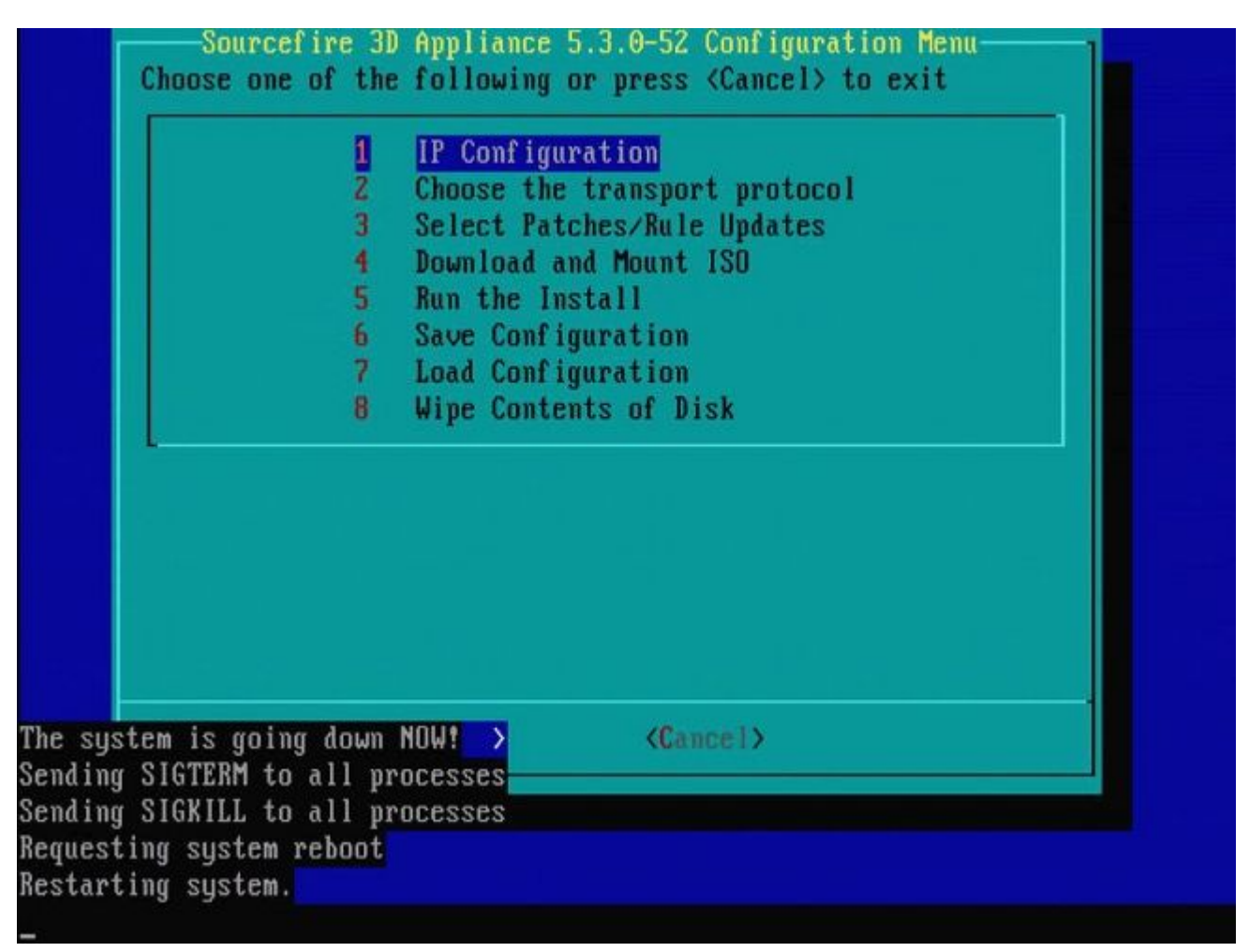

Figura 32

## Cisco Firepower Management Center 1000, 2500 e 4500

No FMC 1000, 2500 e 4500, as opções são diferentes. Use um switch KVM ou o CIMC e, enquanto o dispositivo é iniciado, você verá estas opções:

- 1 Modo VGA do Cisco Firepower Management Console
- 2 Cisco Firepower Management Console Serial
- 3 Modo de restauração do sistema do Cisco Firepower Management Console
- 4 Modo de restauração de senha do Cisco Firepower Management Console

Se quiser entrar no Modo de restauração com a interface do usuário, selecione a opção 'Modo de restauração do sistema do Cisco Firepower Management Console' (opção 3) e, em seguida, 'Modo de restauração VGA do sistema do Cisco Firepower Management Console' (opção 1

Please wait, preparing to boot.. ..... .....Config file: TIMEOUT=5 DEFAULT=VGA VERSION=6.3.0 root=/dev/sda3 1(\*) - Cisco Firepower Management Console 6.3.0 VGA Mode 2 – Cisco Firepower Management Console 6.3.0 Serial Mode 3 – Cisco Firepower Management Console System Restore Mode 4 – Cisco Firepower Management Console Password Restore Mode Enter selection [1] 3 Option 3: 'Cisco Firepower Management Console System Restore Mode' selected ... running Config file: TIMEOUT=5 DEFAULT=VGA VERSION=System Restore initrd=install.img NO\_RESTORE 1(\*) - Cisco Firepower Management Console System Restore VGA Mode 2 – Cisco Firepower Management Console System Restore Serial Mode Enter selection [1]: Option 1: 'Cisco Firepower Management Console System Restore VGA Mode' selected ... running EFI stub: UEFI Secure Boot is enabled.

Figura 33

O resto do processo é o mesmo que em outros dispositivos FMC.

## Troubleshoot

## A opção de menu System\_Restore LILO não está listada

O FireSIGHT Management Center e os dispositivos FirePOWER 7000 e 8000 Series têm uma unidade flash integrada que contém o sistema de recriação de imagem. Se a opção "**System\_Restore**" não estiver listada no menu de inicialização do LILO (Linux Loader), ainda será possível acessar essa unidade para concluir a recriação.

### Dispositivos 7010, 7020 e 7030

Se você usa um dispositivo da série 70XX, siga estas etapas para selecionar o dispositivo de inicialização:

- 1. Desligue o dispositivo normalmente.
- 2. Ligue o equipamento e pressione a tecla **Delete** várias vezes enquanto o equipamento é inicializado para acessar a tela de seleção do dispositivo de inicialização. Veja a imagem aqui:

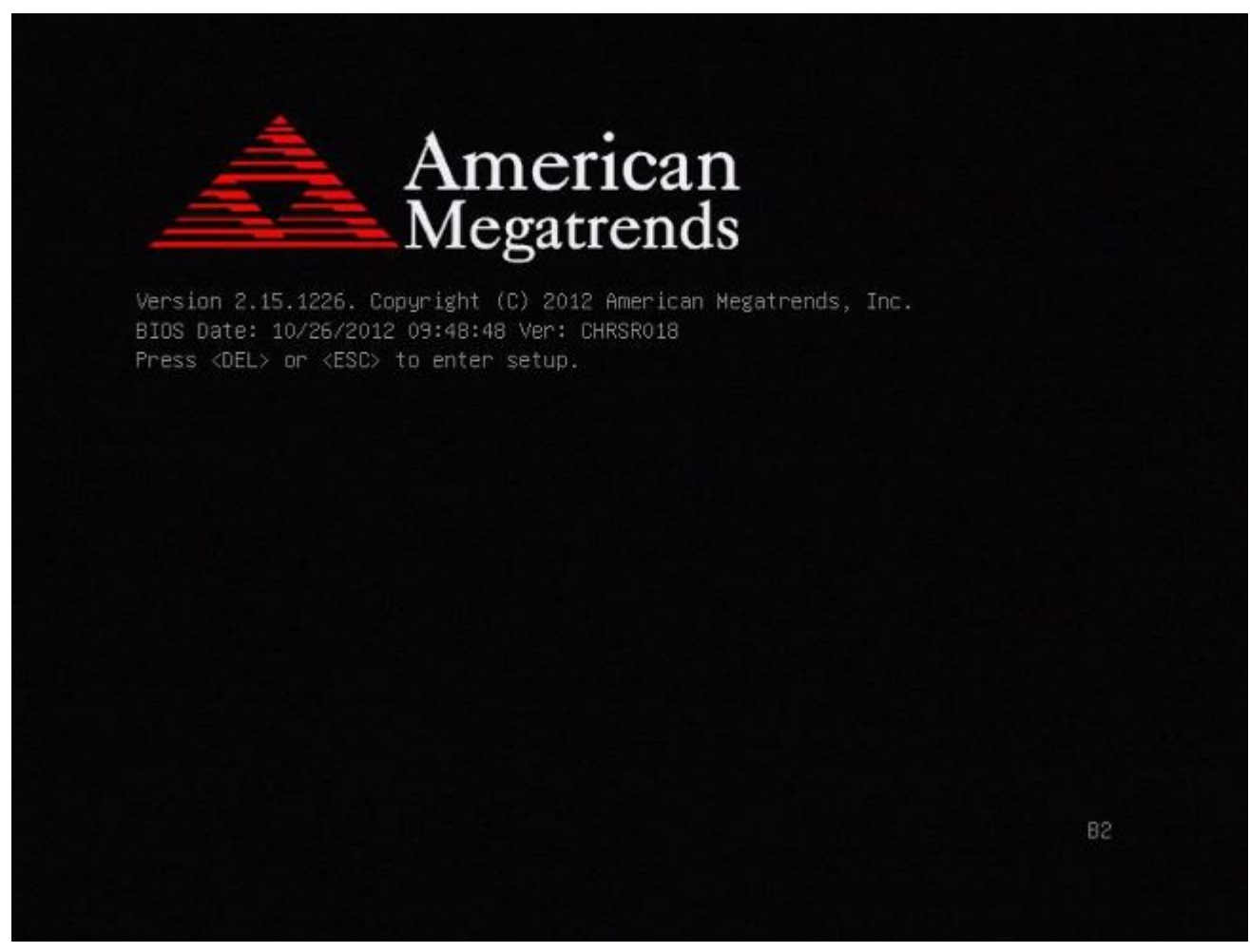

Figura A1

| BIOS Information<br>BIOS Vendor<br>Core Version | American Megatrends<br>4.6.5.3 | Intel Reference Code<br>version                                                                                       |
|-------------------------------------------------|--------------------------------|----------------------------------------------------------------------------------------------------|
| Project Version                                 | CHRSR 0.18 x64                 |                                                                                                    |
| Build Date and Time<br>▶ Intel RC Version       | 10/26/2012 09:48:48            |                                                                                                    |
| System Language                                 | [English]                      |                                                                                                    |
| System Date                                     | [Mon 05/20/2013]               | ++: Select Screen                                                                                                    |
| System Time                                     | [15:56:00]                     | fl: Select Item<br>Enter: Select                                                                                      |
| Access Level                                    | Administrator                  | +/-: Change Opt.<br>F1: General Help<br>F2: Previous Values<br>F3: Optimized Defaults<br>F4: Save & Exit<br>ESC: Exit |

Figura A2

3. Use a tecla de seta para a direita para selecionar a guia **Save & Exit**. Nesta guia, use a tecla de seta para baixo para selecionar **SATA SM: InnoDisk. - InnoLite** e pressione a tecla **Enter**.

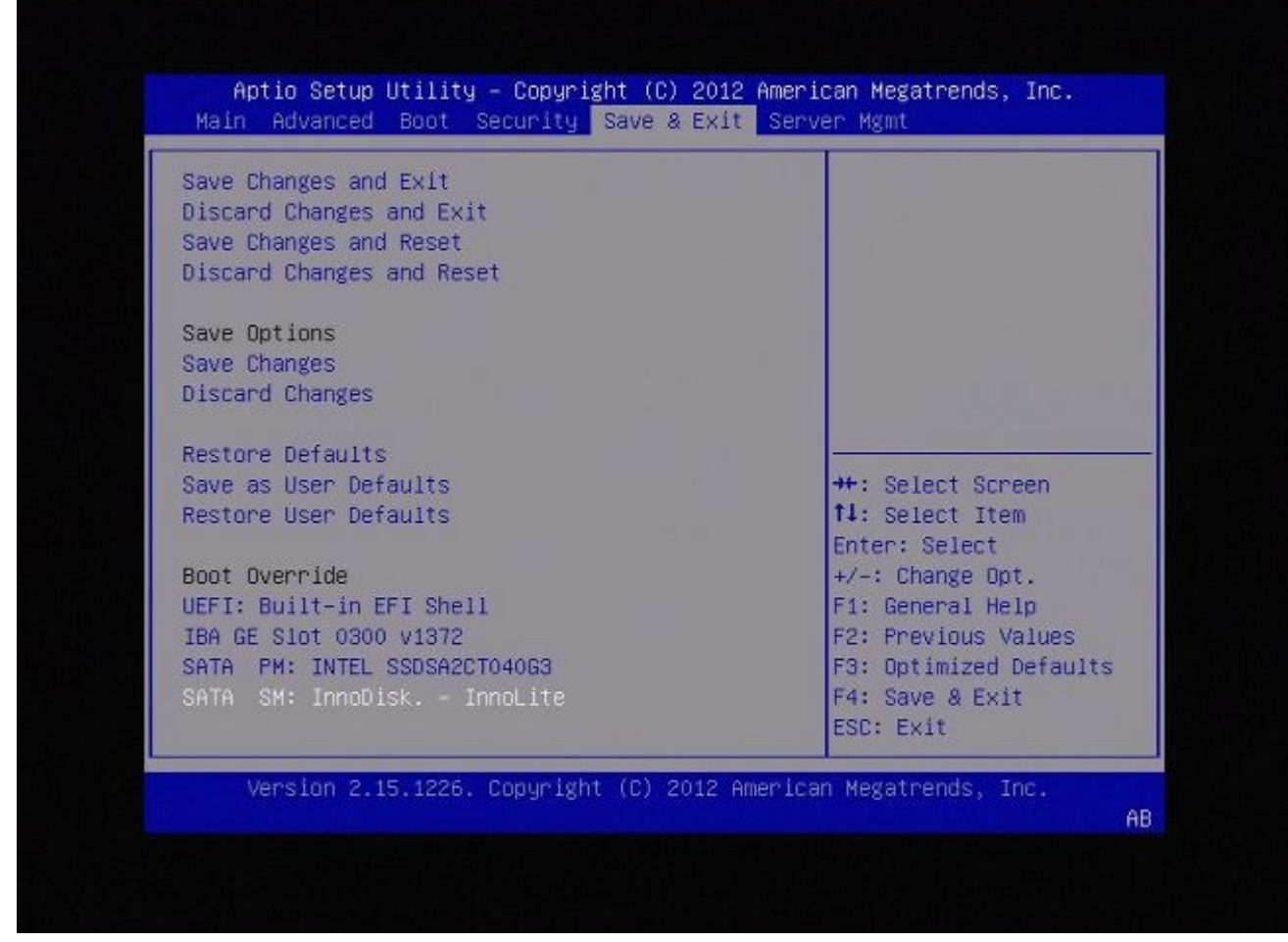

Figura A3

4. Escolha a opção 0 se você usa um teclado e um monitor.

SYSLINUX 3.35 2007-01-28 EBIOS Copyright (C) 1994-2007 H. Peter Anvin Welcome to the Sourcefire Linux Operating System 8. Load with standard console 1. Load with serial console 2. Load legacy installer standard 3. Load legacy installer serial boot: 0\_

Figura A4

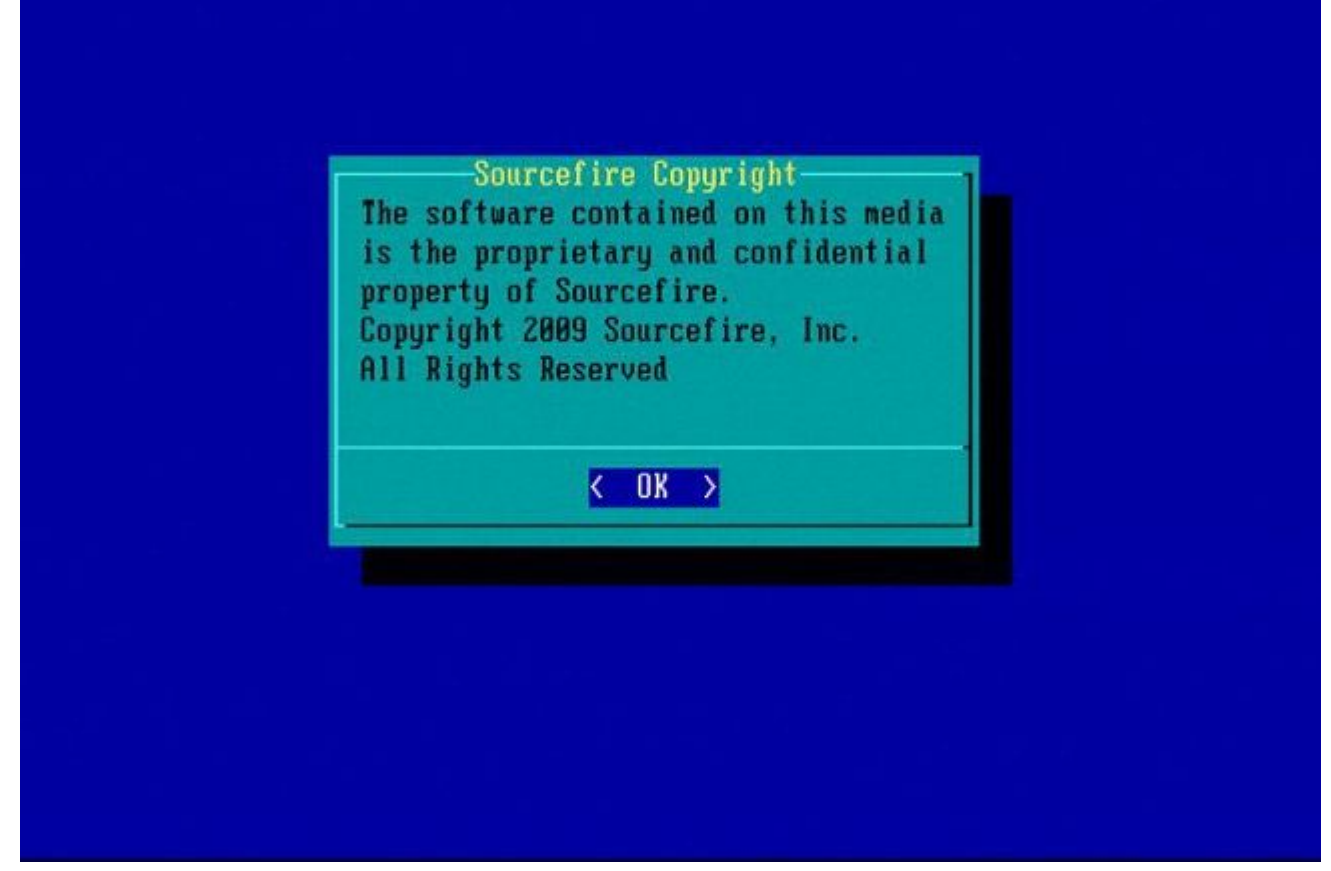

Figura A5

### Dispositivos 7110 e 7120

Se você usa um dispositivo da série 71XX, siga estas etapas para selecionar o dispositivo de inicialização:

- 1. Desligue o dispositivo normalmente.
- 2. Ligue o equipamento e pressione a tecla **F11** várias vezes enquanto ele é inicializado para acessar a tela de seleção do dispositivo de inicialização. Veja a imagem mostrada aqui:

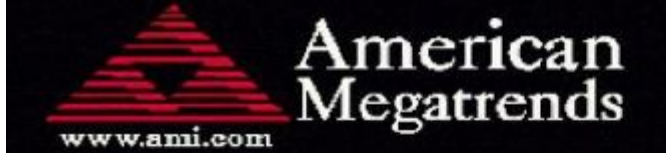

AMIBIOS(C)2006 American Megatrends, Inc. Aquila BIOS Version:AQNIS093 Date:11/21/2011 CPU : Intel(R) Xeon(R) CPU X3430 @ 2.40GHz Speed : 2.40 GHz

Press DEL to run Setup (F4 on Remote Keyboard) Press F12 if you want to boot from the network Press F11 for BBS POPUP (F3 on Remote Keyboard) The IMC is operating with DDR3 1333MHz, 9 CAS Latency DRAM Timings: Tras:24/Trp:9/Trcd:9/Twr:10/Trfc:107/Twtr:5/Trrd:4/Trtp BMC Initializing Virtual USB Device .. Done Initializing USB Controllers ..

(C) American Megatrends, Inc. 66-0100-000001-00101111-112111-LfdHvdImc-AQNIS093-Y2KC

Figura B1

3. Selecione a opção HDD:P1-SATADOM e pressione Enter para inicializar na partição System\_Restore.

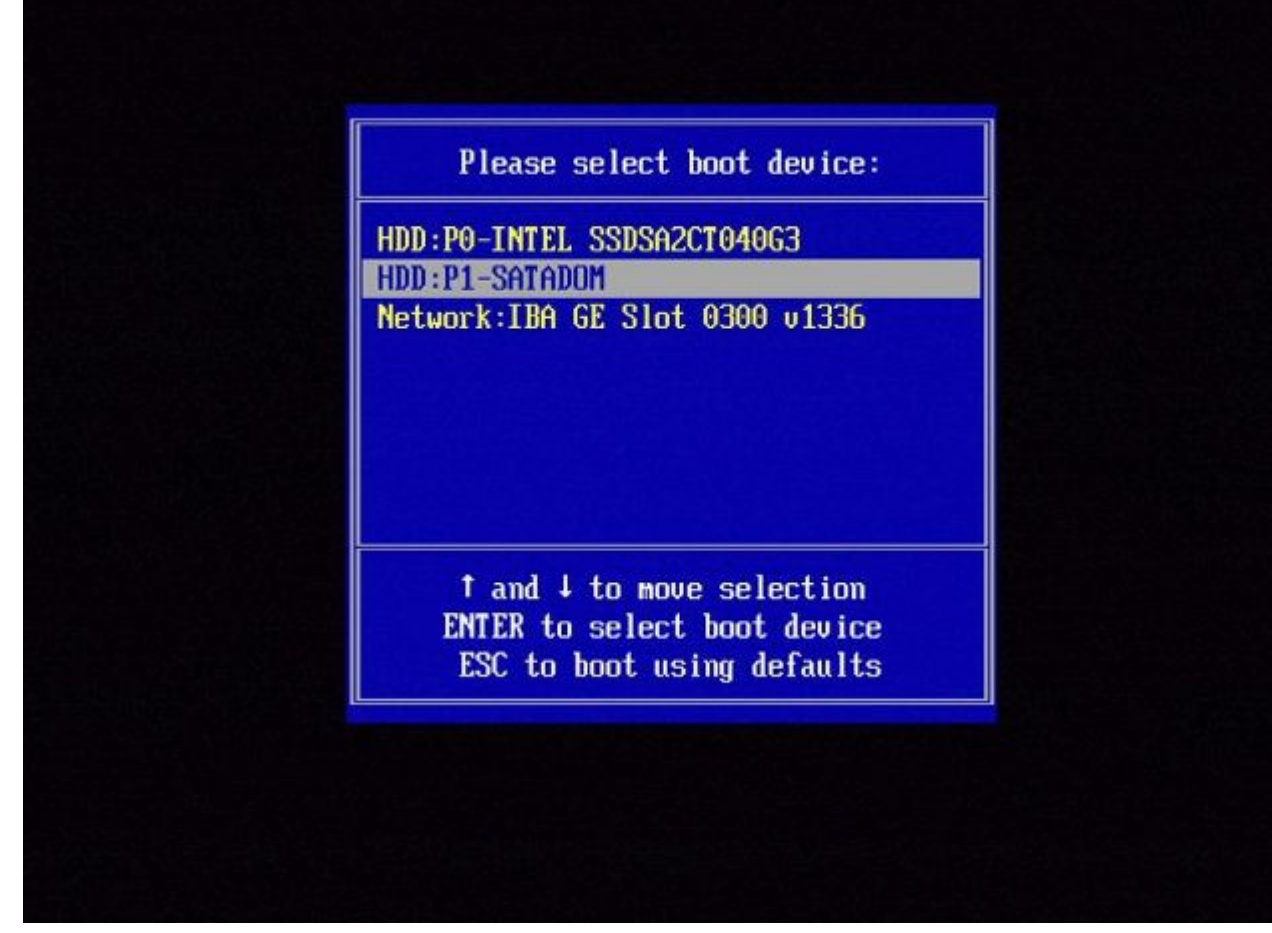

Figura B2

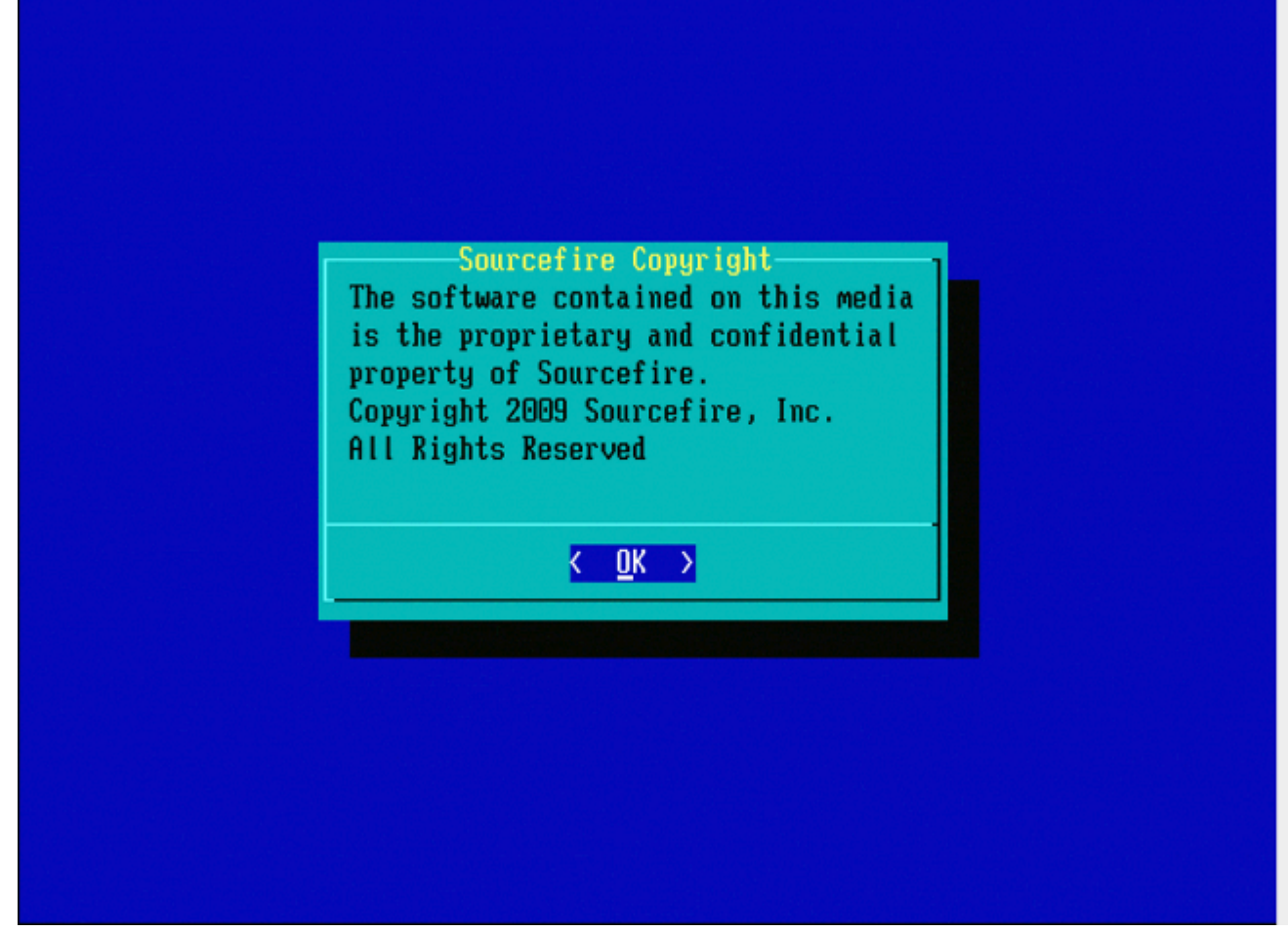

Figura B3

## Dispositivos 8000 Series ou modelos Management Center FS750, FS1500 ou FS3500

Se você usa um dispositivo 8000 Series ou um Management Center modelo FS750, FS1500 ou FS3500, conclua estas etapas para selecionar o dispositivo de inicialização:

- 1. Desligue o dispositivo normalmente.
- 2. Ligue o dispositivo e pressione a tecla **F6** repetidamente enquanto o dispositivo é inicializado para acessar a tela de seleção do dispositivo de inicialização. Veja a imagem mostrada aqui:

Jersion 1.23.1114. Copyright (C) 2010 American Megatrends, Inc. Press <F2> to enter setup, <F6> Boot Menu, <F12> Network Boot

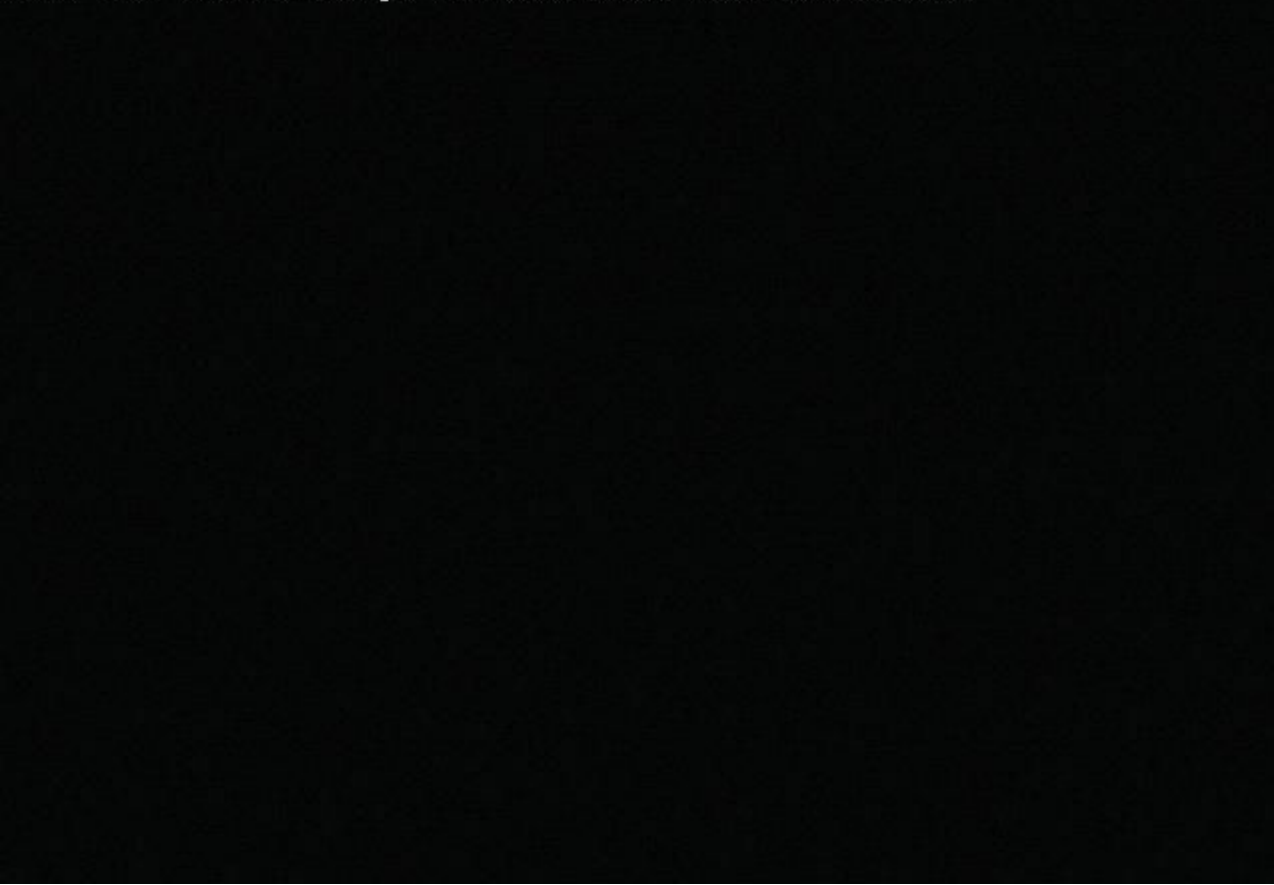

Figura C1

3. Selecione a opção USB.

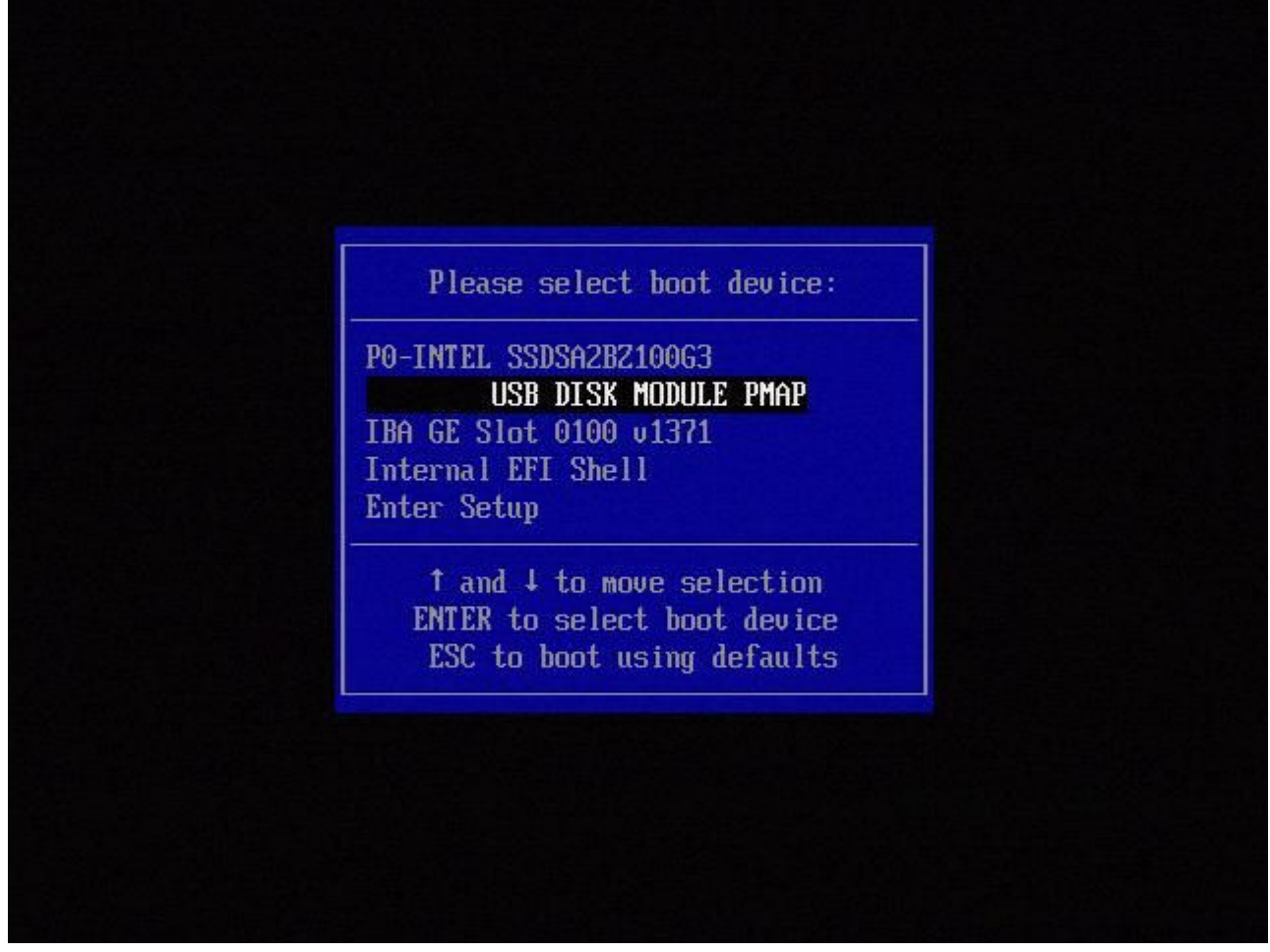

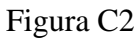

4. O equipamento é inicializado a partir da partição System\_Restore e exibe o menu System\_Restore.

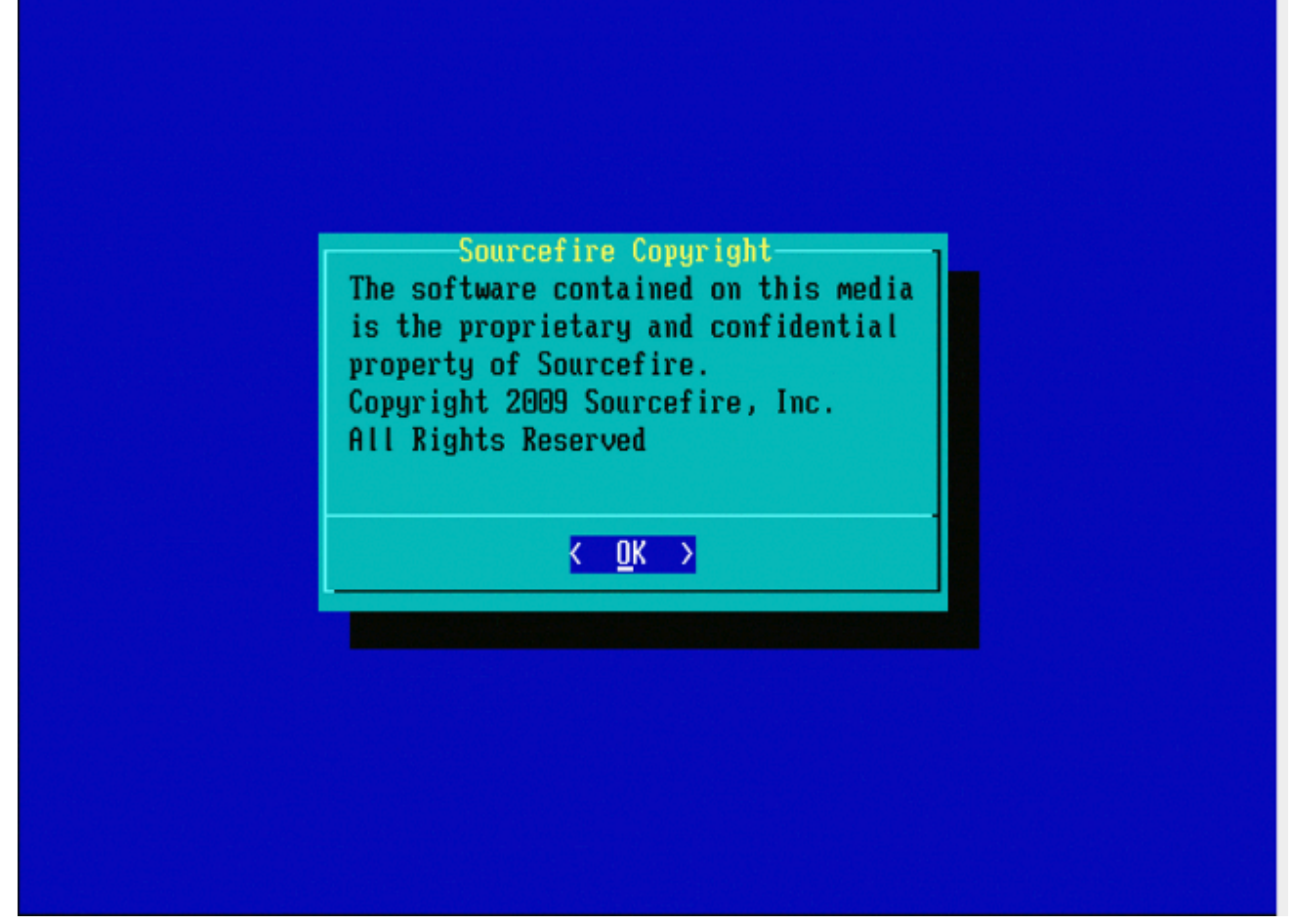

Figura C3

# Restauração do sistema para modelos FMC1000, FMC2500, FMC4500 (FMCs baseados em M4)

**Observação**: para o FMC4500, este modelo tem um menu de inicialização diferente, mais detalhes estão no próximo <u>link</u>

O prompt para selecionar a restauração do sistema é exibido de forma diferente nos seguintes modelos: FMC1000, FMC2500, FMC4500

1. Durante a inicialização, você pode ver esta tela por 5 segundos:

```
Please wait, preparing to boot.
.....Config file:
TIMEOUT=5
DEFAULT=VGA
VERSION=6.2.2
root=/dev/sda3
1(*) - Cisco Firepower Management Console 6.2.2 VGA Mode
2 - Cisco Firepower Management Console 6.2.2 Serial Mode
3 - Cisco Firepower Management Console System Restore Mode
4 - Cisco Firepower Management Console Password Restore Mode
Enter selection [1]:
```

Figura D1

2. Selecione a opção Restauração do sistema (#3 nesse caso).

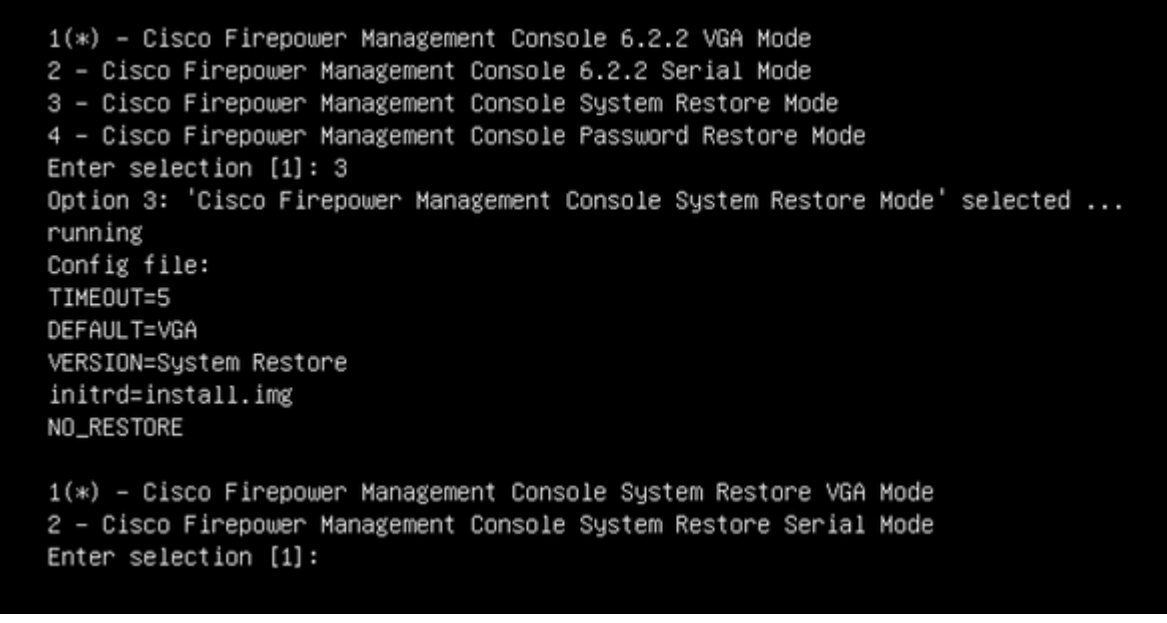

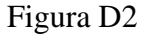

3. Selecione o método de exibição para a restauração do sistema (#1 para VGA, neste caso)

1(\*) – Cisco Firepower Management Console System Restore VGA Mode 2 – Cisco Firepower Management Console System Restore Serial Mode Enter selection [1]: 1 Option 1: 'Cisco Firepower Management Console System Restore VGA Mode' selected ... running

Figura D3

4. Em seguida, você chega ao prompt visto na figura 5 e o processo continua normalmente.

## Opção de inicialização não listada

É possível que a opção de inicializar na partição de recriação não esteja listada no BIOS ou no menu de inicialização. Se esse for o caso, a unidade que contém o sistema de recriação possivelmente está ausente ou danificada. Uma RMA é provavelmente necessária.

## Sobre esta tradução

A Cisco traduziu este documento com a ajuda de tecnologias de tradução automática e humana para oferecer conteúdo de suporte aos seus usuários no seu próprio idioma, independentemente da localização.

Observe que mesmo a melhor tradução automática não será tão precisa quanto as realizadas por um tradutor profissional.

A Cisco Systems, Inc. não se responsabiliza pela precisão destas traduções e recomenda que o documento original em inglês (link fornecido) seja sempre consultado.